## **Table of Contents**

| Hx Autopilot User Manual                           | 1    |
|----------------------------------------------------|------|
| 1. Overview                                        | 1    |
| 2. Data Transmission Modes                         | 2    |
| 2.1 WiFi                                           | 2    |
| 2.2 RS232 and USB                                  | 4    |
| 3. Autopilot Response                              | 5    |
| 4. Setting Commands                                | 6    |
| 4.1 List all setting commands, with one parameter  | 7    |
| 4.2 Setting commands with more than one parameter  | 9    |
| 4.2.1 Set Cartridge Settings                       | 9    |
| 4.2.2 Set Device Settings                          | 9    |
| 4.2.3 Set Date/Time                                | . 10 |
| 4.2.4 Set Online Data Settings                     | . 10 |
| 4.2.5 Set Encoder Settings                         | . 11 |
| 4.2.6 Set RS232 Settings                           | . 11 |
| 4.2.7 Set Auto Notify Settings                     | . 11 |
| 4.2.8 Set Print Parameters of the printing message | . 13 |
| 5.Query Command List                               | . 15 |
| 6. Message Design Command List                     | . 18 |
| 6.1 Create, Save and Print Message                 | . 19 |
| 6.2 Add objects for message design                 | . 20 |
| 6.3 Add Text to Message                            | . 25 |
| 6.4 Add Date/Time to Message                       | . 26 |
| 6.5 Add Counter to Message                         | . 28 |
| 6.6 Add Lot to Message                             | . 29 |
| 6.7 Add Shift to Message                           | . 30 |
| 6.8 Add External Data to Message                   | . 31 |
| 6.9 Add Barcode to Message                         | . 33 |
| 6.10 Add Print Parameters to Message               | . 37 |
| 6.11 Examples of Message Design                    | . 39 |
| 6.11.1 Date/Time , Counter                         | . 39 |
| 6.11.2 Date/Time , Lot                             | . 40 |
| 6.11.3 Text, Shift, Date/Time                      | . 41 |
| 6.11.4 Barcode with Date/Time source               | . 42 |
| 6.11.5 Barcode with Lot and Counter source         | . 43 |
| 6.11.6 Barcode(2D) with Text and Counter source    | . 44 |
| 6.11.7 Counter, Text with Relative Position        | . 45 |

Last update: 2022/05/15 14:12 hx\_nitro:hx\_autopilot\_user\_manual http://192.168.10.15/dokuwiki/doku.php?id=hx\_nitro:hx\_autopilot\_user\_manual

# Hx Autopilot User Manual

#### MapleJet Co

## 1. Overview

Autopilot is a feature in Hx printers to control and monitor printer by third party system. The third party system can be a PC or PLC that runs a software to send commands to Hx printer on the WiFi, RS232 or USB ports and it receives the response from printer.

There are three types request in Autopilot feature.

- 1. **Setting Command:** These commands set or change a setting or property in the Hx-Printer. These commands are described in Section 4.
- 2. **Query Command:** These commands get value of a property from Hx-Printer. These commands are described in Section 5.
- 3. **Message Design Command:** These commands provide message designing in the Hx-Printer. These commands are described in Section 6.

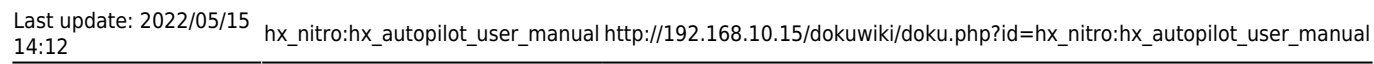

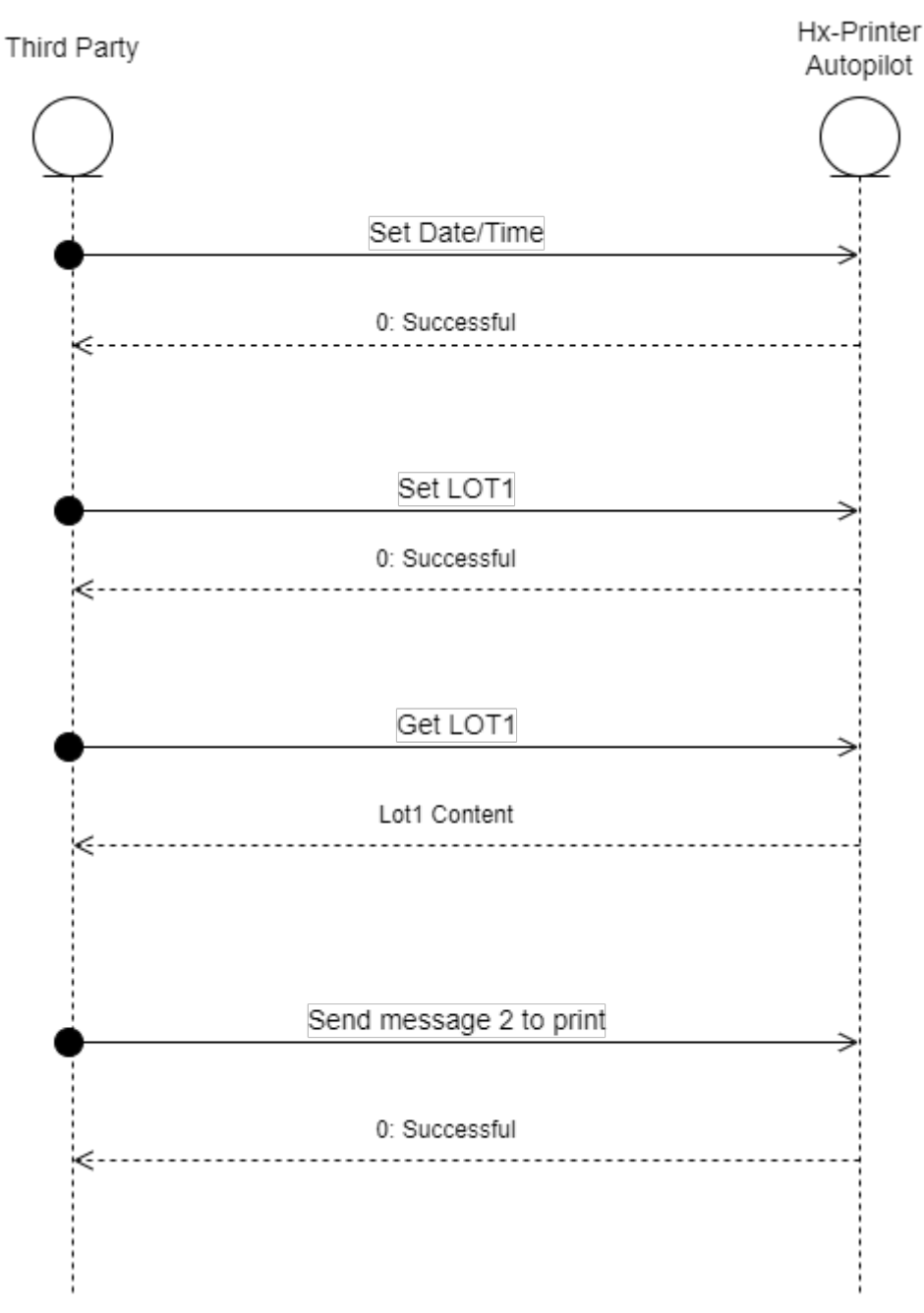

## 2. Data Transmission Modes

There are three media to send Autopilot commands and receive data from Hx printers. These media are independent and can used them at the same time. But in this case, the third party must be careful not to set a parameter from two different media with different values. Autopilot commands have specific header bytes on the raw message. Hx-Printer detects Autopilot commands by these bytes. Header byte of each media are described separately.

### 2.1 WiFi

3/46

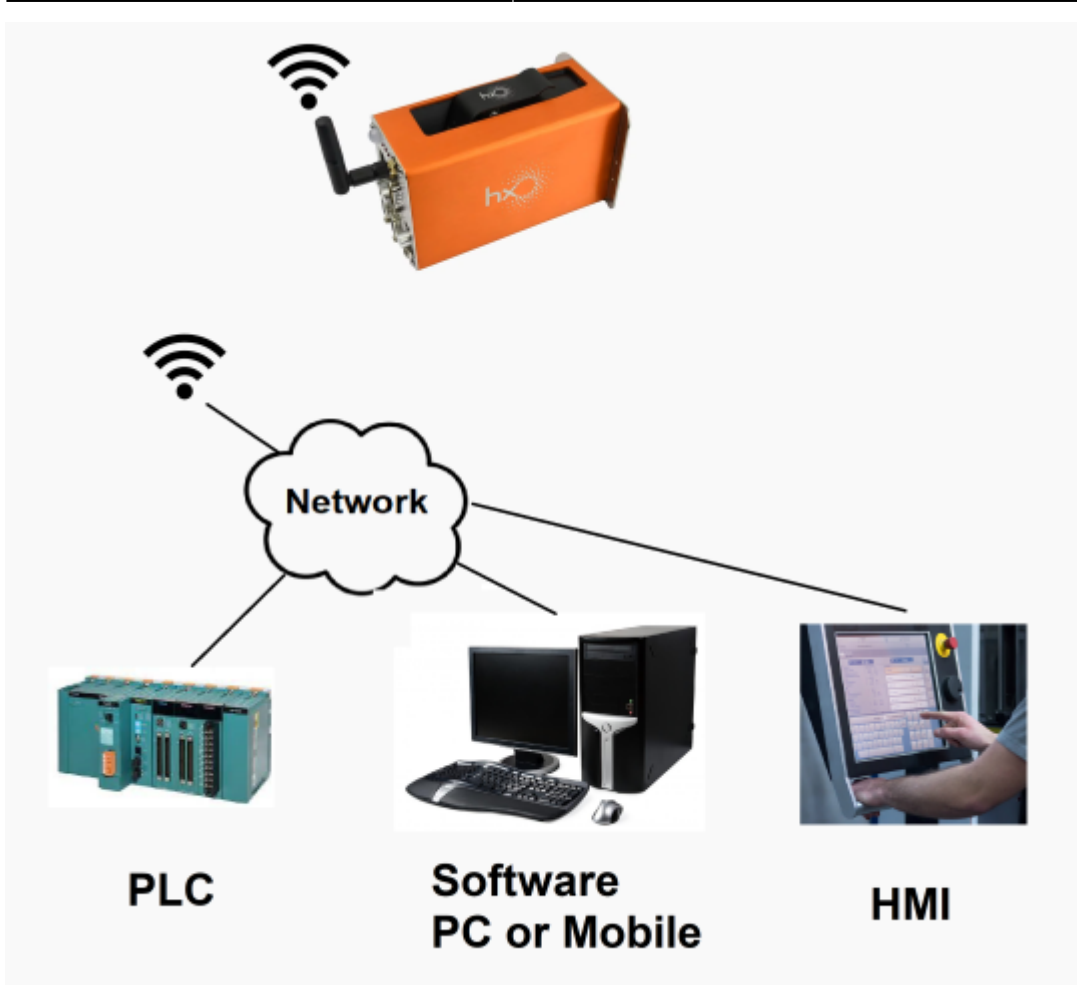

To send command through WiFi, this structure should consider:

The command should be inside of a parent tag called "APCMD" that stands for "Autopilot Command"

Example for print off command:

```
<APCMD><PRINT>0</PRINT></APCMD>
```

Another part is Cookie that is consists of a parent tag called "Cookie" and a sub tag called "Auth\_token\_UID" that is contain of encrypted login password to authentication.

Example of Cookie part (for Hx UID 1109 and login password "123321"):

<Cookie><Auth\_token\_1109>Yzg4MzdiMjNmZjhhYWE4YTJkZGU5MTU0NzNjZTA50TE=</Auth\_ token\_1109></Cookie>

Login password has two steps encryption method, first step is "MD5 hash" encryption, second step is "Base64" encoding.

To convert your password to final encrypted authorize token do these steps:

- 1. enter your password here: MD5 hash generator
- 2. Then copy its output here: Base64 encoding
- 3. The output string is final encrypted authorize token that you can use it in packet.

Full request example contain of HTTP header+Cookie+Autopilot Command:

```
POST / HTTP/1.1
Content-Length: 127
Connection: keep-alive
```

<Cookie><Auth\_token\_1109>Yzg4MzdiMjNmZjhhYWE4YTJkZGU5MTU0NzNjZTA50TE=</Auth\_ token\_1109></Cookie><APCMD><PRINT>0</PRINT></APCMD>

In WiFi all responses are in HTTP format with Status code "200 OK". example for response value 0 that is for successful execution:

```
HTTP/1.1 200 OK
Server: MapJet/v1.1
Connection: close
Content-Length: 1
Content-Type: text/plain
```

0

### 2.2 RS232 and USB

Third party can connect to Hx printer by a USB cable. The Com port configuration of USB on the Hxprinter always is fix. The third party software must sets Com port configuration based on that. These configuration is list in next table.

| Baud Rate | Parity | Data | Bits | Stop | Bits |
|-----------|--------|------|------|------|------|
| 921600    | None   | 8    |      | One  |      |

Not all Hx-Printer supports RS232 port on the back plane. Contact your dealer if you are not sure that your Hx-Printer supports RS232 port or not. After ensuring Hx-Printer supports RS232 port then go to Hx-Manager, go to the Setting page and find RS232 container. then set costume setting at this container.

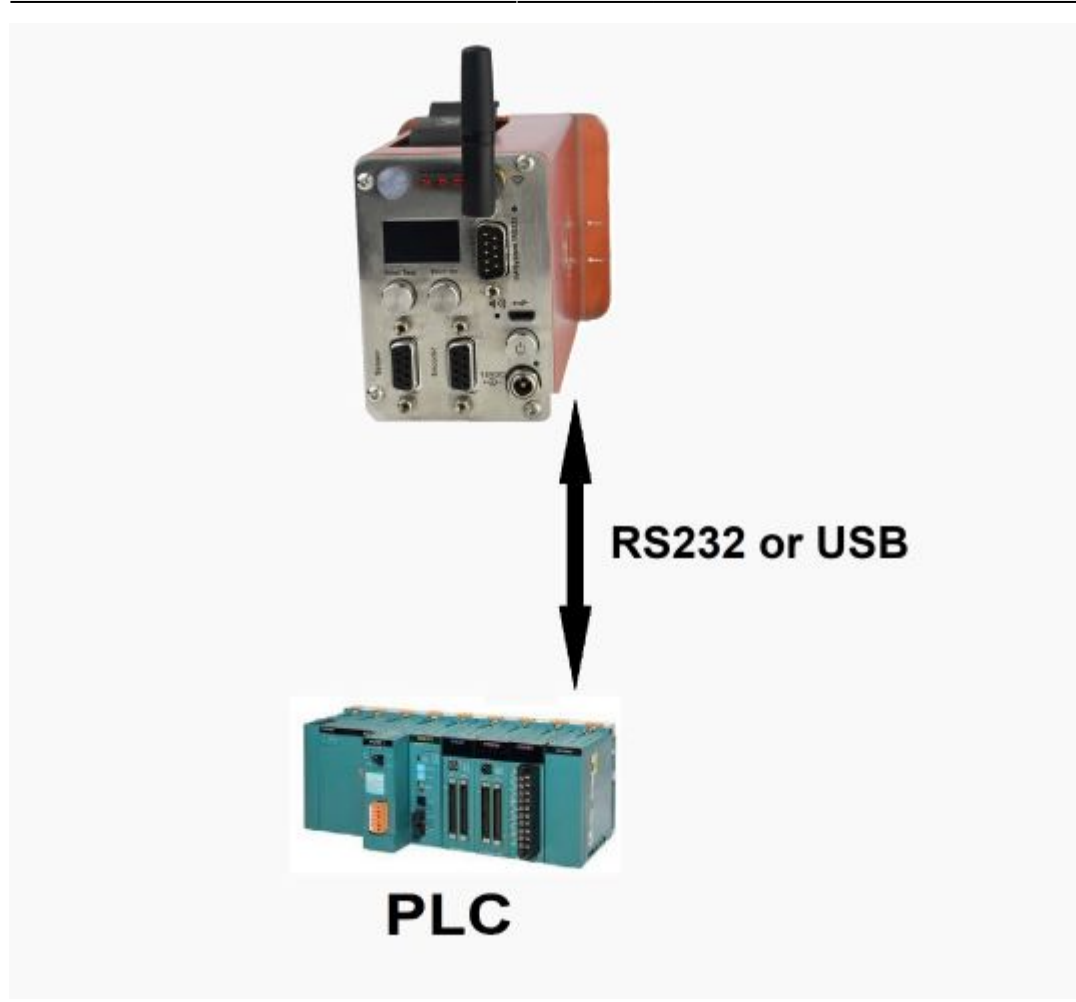

To send command through Serial ports (USB and RS232) these characters should send as Autopilot header:

- SOH: Start Of Heading character.
- A: 'A' character.
- P: 'P' character.
- **US**: Unit Seperator character.
- EOT: End Of Transmission character.

Note: The "AP" is stand for AutoPilot.

Note: The EOT character is as ending character.

| SOH  | Α    | Ρ    | US   | Command | EOT  |
|------|------|------|------|---------|------|
| 0x01 | 0x41 | 0x50 | 0x1F |         | 0x04 |

Raw data example:

0x01,0x41,0x50,0x1F,<,P,R,I,N,T,>,0,<,/,P,R,I,N,T,>,0x04

## 3. Autopilot Response

The third party system receives response from Hx printer after sending command to it. The following

table shows response values.

| Description                                                                                                  | Response value<br>after command<br>execution (Ascii) | Binary<br>values |
|----------------------------------------------------------------------------------------------------|------------------------------------------------------|------------------|
| Invalid query                                                                                                | -1                                                   |                  |
| Command was executed successfully                                                                            | 0                                                    |                  |
| Invalid command                                                                                              | 1                                                    |                  |
| Invalid syntax                                                                                               | 2                                                    |                  |
| Invalid parameter. the parameter value is out of range or type of value is not valid.                        | 3                                                    |                  |
| Parameter value is in range but its value is not acceptable for current setting. It depends to each command. | 4                                                    |                  |
| Command does not have sufficient data to change a setting. It depends to each command.                       | 5                                                    |                  |
| Timeout                                                                                                    | 6                                                    |                  |
| Busy, it means a command is being process.                                                                   | 7                                                    |                  |

## 4. Setting Commands

Setting commands are used by third party system to set one or more parameter(s) in the Hx-Printer. Some commands consist of one tag to set one parameter. But some commands have a parent tag and several sub-tags to set several parameter. All commands with one tag (parameter) are described in Section 4.1. All commands with more than one tag (parameter) are described separately. Parameters are described in next table. They are 4 types. The next diagram shows setting command packet sequence.

| Parameter Type | Description                                                                                                    |
|----------------|----------------------------------------------------------------------------------------------------|
| uint           | It is abbreviation of "unsigned int". It is 32 bits value. Its range is 0 to 4,294,967,295                                                                                                    |
| int            | It is 32 bits signed value. Its range is -2,147,483,648 to 2,147,483,647                                                                                                    |
| ASCII string   | It supports only English alphabetics and numbers. Each character represents by an 8 bits value.                                                                                                    |
| Unicode string | It supports all languages. Each character represents by an 16 bits value. It must<br>encoded by UTF8 before used as parameter in XML format. For more details refer<br>to the Set Hx-Name command. |

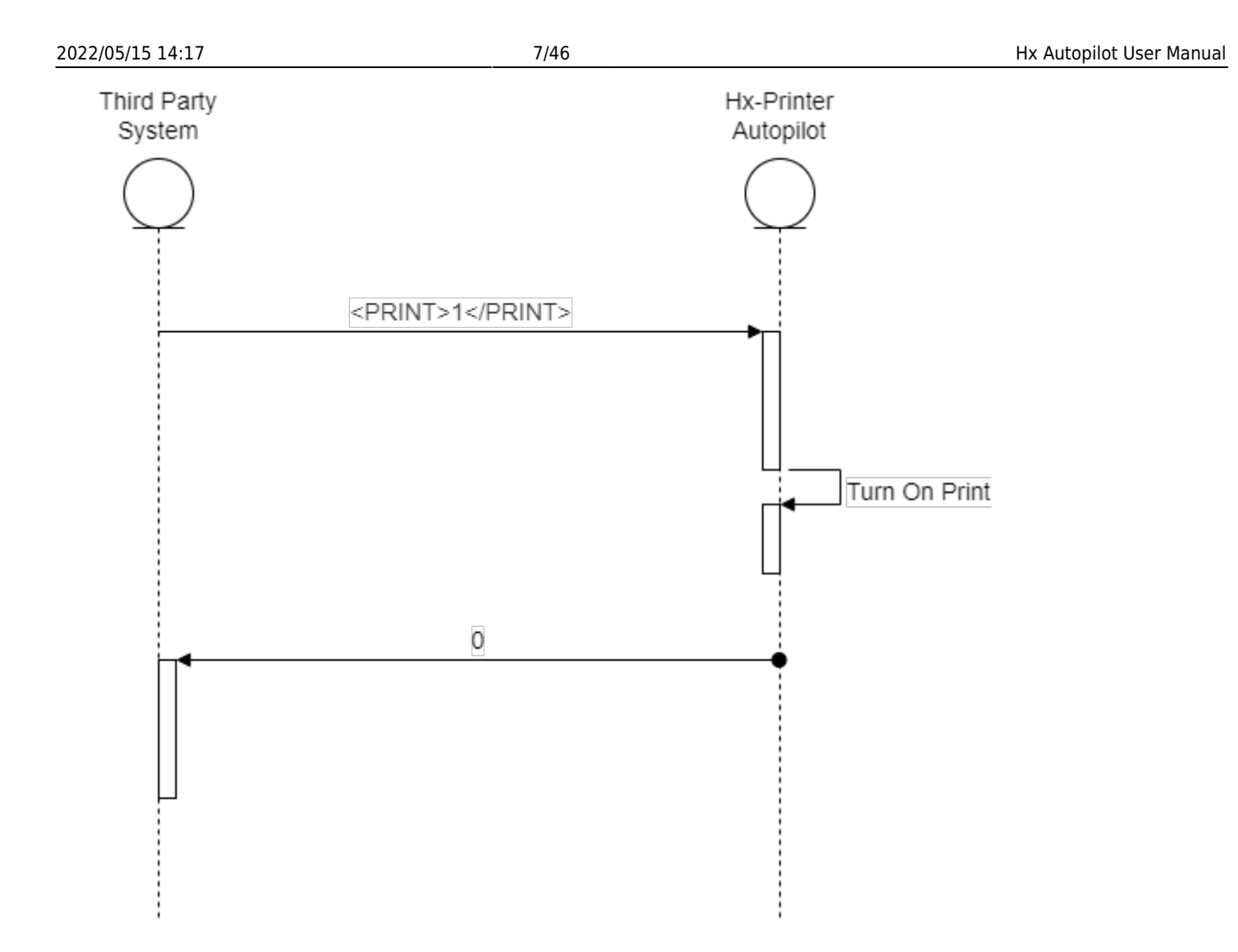

### 4.1 List all setting commands, with one parameter

These commands only set one parameter. If command executes successfully the first value of the response will be 0. The second value of the response will be value of the target parameter. Following table shows setting commands list with one parameter.

| Туре     | Command<br>Description               | XML Format                | Value<br>Type     | Min<br>Value | Max Value       | Description                                                                                                    | Example                          | Example<br>Description                                                |
|----------|--------------------------------------|---------------------------|-------------------|--------------|-----------------|----------------------------------------------------------------------------------------------------|----------------------------------|-----------------------------------------------------------------------|
| Settings | Turn Off/On<br>print                 | <print>value</print>      | uint              | 0            | 1               | 0: Print Off<br>1: Print On                                                                                                    | <pre><pre>PRINT&gt;0</pre></pre> | Set printing<br>to Off                                                |
|          | Reset PM<br>counter                  | <rstpmc>1</rstpmc>        | constant          | 1            | 1               | to reset PM<br>counter this<br>message<br>must be<br>sent in the<br>same way.<br>value of this<br>command is<br>insignificant. | <rstpmc>1</rstpmc>               | reset PM<br>counter                                                   |
|          | Set Economy<br>Mode On/Off<br>Status | <ecomod>value</ecomod>    | uint              | 0            | 1               | 0:Disable<br>1:Enable                                                                                                    | <ecomod>1</ecomod>               | Enable<br>EconomyPrint<br>mode                                        |
|          | Set Hx Name                          | <hxna>value</hxna>        | Unicode<br>string | -            | 50(characters)  | value will be<br>name of the<br>Hx-printer                                                                                     | <hxna>Hx-Nitro1</hxna>           | set name of<br>the printer to<br>the "My Hx-<br>Nitro"                |
|          | Set LOT<br>content                   | <lotn>value</lotn>        | Unicode<br>string |              | 150(characters) | n in the<br>LOTn is a<br>number<br>from1 to 9.<br>see example                                                                  | <lot2>222</lot2>                 | set value of<br>the LOT2 to<br>222                                    |
|          | Set Output<br>Configuration<br>Mode  | <exbecmd>number</exbecmd> | uint              | 0            | 2               | 0: Two<br>Colored<br>1: Three<br>Colored<br>2: Pulse<br>Generation                                                             | <exbecmd>0</exbecmd>             | configured<br>output port<br>for two<br>colored<br>external<br>beacon |

Hx Name and LOT content are Unicode string. If the characters of this parameters are not ASCII and it be Unicode string, then that parameter must encoded to UTF8 and then used in the XML format. Next table shows several examples.

To convert Unicode string to UTF-8 you can use this link.

| Parameter<br>Value | Language           | Convert to UTF-8 ASCII                                                                              | XML Command Format to set Hx-Name          | Description                       |
|--------------------|--------------------|----------------------------------------------------------------------------------------------------|--------------------------------------------|-----------------------------------|
| device1            | English            | device1                                                                                             | <hxna>device1</hxna>                       | Set Hx name<br>to device1         |
| dispositivo1       | Spanish            | dispositivo1                                                                                        | <hxna>dispositivo1</hxna>                  | Set Hx name<br>to<br>dispositivo1 |
| cihaz1             | Turkish            | cihaz1                                                                                              | <hxna>cihaz1</hxna>                        | Set Hx name<br>to cihaz1          |
| الجهاز 1           | Arabic             | اÙ□Ø⊣Ù□از 1                                                                                         | <hxna>اÙ∏جÙ∏از 1</hxna>                    | Set Hx name<br>to 1 الجهاز        |
| Gerät1             | Germany            | Gerät1                                                                                              | <hxna>Gerät1</hxna>                        | Set Hx name<br>to Gerät1          |
| уређај1            | Serbian            | Ñ[]Ñ[]еÑ[]аÑ[]1                                                                                     | <hxna>Ñ[]Ñ[]еÑ[]аÑ[]1</hxna>               | Set Hx name<br>to ypeħaj1         |
| 设备1                | Chinese(Simplfied) | 设å¤[]1                                                                                              | <hxna>设å¤[]</hxna>                         | Set Hx name<br>to 设备1             |
| وسيله 1            | Pashto             | Ù[]سÛ[]Ù[]Ù[] 1                                                                                     | <hxna>Ù[]سÛ[]Ù[]Ù[] 1</hxna>               | Set Hx name<br>to 1 وسیله         |
| युक्ति1            | Hindi              | à¤⁻à¥∏à¤∏à¥∏ति1                                                                                     | <hxna>à¤<sup>-</sup>à¥[]à¤[]à¥[]ति1</hxna> | Set Hx name<br>to युक्ति1         |
| устройство1        | Russian            | Ñ <sub>Ü</sub> Ñ <sub>Ü</sub> Ñ <sub>Ü</sub> Ñ <sub>Ü</sub> Ð¾Đ¹Ñ <sub>Ü</sub> Ñ <sub>Ü</sub> Đ²Đ¾1 | <hxna>Ñ[]Ñ[]Ñ[]Ñ[]Ð¾Đ¹Ñ[]Ñ[]Đ²Đ¾1</hxna>   | Set Hx name<br>to<br>устройство1  |

not8

| Parameter<br>Value | Language | Convert to UTF-8 ASCII | XML Command Format to set Hx-Name | Description               |
|--------------------|----------|------------------------|-----------------------------------|---------------------------|
| սարք 1             | Armenian | Õ½Õ¡Ö∏Ö∏ 1             | <hxna>Õ½Õ¡Ö∏Ö∏ 1</hxna>           | Set Hx name<br>to uɯp̪p 1 |

#### 4.2 Setting commands with more than one parameter

These commands have two or more parameters. Each command has one table to describe all parameters of command. Each command can have all its parameters or only one of them. The ignored parameters in the command, remain at their previous value or takes default value.

These commands can set all parameters or only set one (or some) of them.

### 4.2.1 Set Cartridge Settings

| Command                                                                                                    | XML Format           | Descrip       | tion                                          |              |                                                                                          |                                              |  |
|----------------------------------------------------------------------------------------------------|----------------------|---------------|-----------------------------------------------|--------------|------------------------------------------------------------------------------------------|----------------------------------------------|--|
| Set Cartridge<br>Settings                                                                                                    | <crt><br/></crt>     | Set setti     | Set settings of the cartridge in the printer. |              |                                                                                          |                                              |  |
| Parameters                                                                                                    | XML Format           | Value<br>Type | Min<br>Value                                  | Max<br>Value | Description                                                                              |                                              |  |
| Fire Delay                                                                                                    | <pldel>value</pldel> | uint          | 10                                            | 2550         | Its unit is ns                                                                           |                                              |  |
| Main Pulse                                                                                                    | <mnpl>value</mnpl>   | uint          | 50                                            | 1500         | lts unit is ns                                                                           |                                              |  |
| Pre Pulse                                                                                                    | <prpl>value</prpl>   | uint          | 50                                            | 1000         | lts unit is ns                                                                           |                                              |  |
| Pulse Voltage                                                                                                    | <plvo>value</plvo>   | uint          | 7500                                          | 13000        | lts unit is mV                                                                           |                                              |  |
| Pulse Warming                                                                                                    | <plwr>value</plwr>   | uint          | 20                                            | 45           | Its unit is degrees centigrade                                                           |                                              |  |
| Nozzle Row                                                                                                    | <nzro>value</nzro>   | uint          | 1                                             | 3            | 1: First nozzle row<br>2: Second nozzle<br>3: Ping Pong. Cha<br>between two nozz<br>rows |                                              |  |
| Example XML                                                                                                    | 1                    |               |                                               |              |                                                                                          | Description                                  |  |
| Full Packet Example I CRT> <pldel>1200</pldel> <mnpl>450</mnpl> <prpl>220</prpl> <plvo>9500</plvo> <plwr>27</plwr> <nzro>2</nzro> |                      |               |                                               |              |                                                                                          |                                              |  |
| Packet<br>Example<br>2 <crt><plvo>9450</plvo></crt>                                                                               |                      |               |                                               |              |                                                                                          |                                              |  |
| Packet<br>Example<br>3                                                                                                    | D>                   |               |                                               |              |                                                                                          | select<br>PingPong<br>mode for<br>Nozzle row |  |

### 4.2.2 Set Device Settings

| Command             | XML Format           | Description                         |           |           |                 |  |
|---------------------|----------------------|-------------------------------------|-----------|-----------|-----------------|--|
| Set Device Settings | <dev><br/></dev>     | Set special settings of the printer |           |           |                 |  |
| Parameters          | XML Format           | Value Type                          | Min Value | Max Value | Description     |  |
| PMIE                | <sptm>value</sptm>   | uint                                | 0         | 10000000  | lts unit is ns  |  |
| PMIE Ignore Sensor  | <spigs>value</spigs> | uint                                | 0         | 1         | 0: Off<br>1: On |  |

| Commar                                 | Command XML Format Description                                                                                                    |                                                                                                    |      |                  |                                                                                                    |               |                                                                                                    |
|----------------------------------------|----------------------------------------------------------------------------------------------------|----------------------------------------------------------------------------------------------------|------|------------------|----------------------------------------------------------------------------------------------------|---------------|----------------------------------------------------------------------------------------------------|
| Print Sensor Mode <psmod>value</psmod> |                                                                                                    |                                                                                                    | uint | 0                | 1                                                                                                    | 0: Li<br>1: D | ght On<br>ark On                                                                                         |
| Example                                | XML                                                                                                    | ·                                                                                                    |      |                  | ·                                                                                                    |               | Description                                                                                              |
| Full<br>Packet<br>Example<br>1         | <dev><si< td=""><td>PTM&gt;1000000<spig< td=""><td>S&gt;0</td><td><psmod>0</psmod></td><th><td>DEV&gt;</td><td>Set all<br/>parameters<br/>PMIE:<br/>1000000 us<br/>Print Sensor:<br/>Light on<br/>PMIE ignore<br/>sensore: Off</td></th></spig<></td></si<></dev> | PTM>1000000 <spig< td=""><td>S&gt;0</td><td><psmod>0</psmod></td><th><td>DEV&gt;</td><td>Set all<br/>parameters<br/>PMIE:<br/>1000000 us<br/>Print Sensor:<br/>Light on<br/>PMIE ignore<br/>sensore: Off</td></th></spig<> | S>0  | <psmod>0</psmod> | <td>DEV&gt;</td> <td>Set all<br/>parameters<br/>PMIE:<br/>1000000 us<br/>Print Sensor:<br/>Light on<br/>PMIE ignore<br/>sensore: Off</td> | DEV>          | Set all<br>parameters<br>PMIE:<br>1000000 us<br>Print Sensor:<br>Light on<br>PMIE ignore<br>sensore: Off |
| Full<br>Packet<br>Example<br>2         | <dev><si< td=""><td>PTM&gt;1000000<td>&gt;</td><td></td><th></th><td></td><td>only set<br/>PMIE to 1<br/>second</td></td></si<></dev>                                                                                                    | PTM>1000000 <td>&gt;</td> <td></td> <th></th> <td></td> <td>only set<br/>PMIE to 1<br/>second</td>                                                                                                    | >    |                  |                                                                                                    |               | only set<br>PMIE to 1<br>second                                                                          |

### 4.2.3 Set Date/Time

| Command                                                                                                    | XML Format                    | Description |                              |           |      |                                                                                                    |                                                                                                    |                |                                                                                                    |
|----------------------------------------------------------------------------------------------------|-------------------------------|-------------|------------------------------|-----------|------|----------------------------------------------------------------------------------------------------|----------------------------------------------------------------------------------------------------|----------------|----------------------------------------------------------------------------------------------------|
| Set Date/Time                                                                                                    | <td><br/></td>                | <br>        | Set Date/Time in the printer |           |      |                                                                                                    |                                                                                                    |                |                                                                                                    |
| Parameters                                                                                                    | XML Format                    | Value Type  | Min Value                    | Max Value | Desc | ription                                                                                                    |                                                                                                    |                |                                                                                                    |
| Set Day                                                                                                    | <day>value</day>              | uint        | 1                            | 31        |      |                                                                                                    |                                                                                                    |                |                                                                                                    |
| Set Month                                                                                                    | <mnth>value</mnth>            | uint        | 1                            | 12        |      |                                                                                                    |                                                                                                    |                |                                                                                                    |
| Set Year                                                                                                    | <year>value</year>            | uint        | 2000                         | 2050      |      |                                                                                                    |                                                                                                    |                |                                                                                                    |
| Set Hour                                                                                                    | <hour>value</hour>            | uint        | 1                            | 24        |      |                                                                                                    |                                                                                                    |                |                                                                                                    |
| Set Minute                                                                                                    | <min>value</min>              | uint        | 0                            | 59        |      |                                                                                                    |                                                                                                    |                |                                                                                                    |
| Set Date Rollover(Hour)                                                                                                    | <pre><dtrh>value</dtrh></pre> | uint        | 1                            | 24        |      |                                                                                                    |                                                                                                    |                |                                                                                                    |
| Set Date Rollover(Minute)                                                                                                    | <pre><dtrm>value</dtrm></pre> | uint        | 1                            | 59        |      |                                                                                                    |                                                                                                    |                |                                                                                                    |
| Example       XML         Full       Packet         Example <td><day>29</day><mnth>11</mnth><year>2021</year><hour>8</hour><min>45<!--/MIN-->10<!--/DTRH--><otrm>30<!--/DTRM--></otrm></min></td> 1       Full         Packet <td><hour>8</hour>         Example       <td><hour>8</hour></td><td>Description<br/>Set Date and<br/>Time<br/>to(29/11/2021<br/>8:45)<br/>only set the<br/>Time to 8:45<br/>AM</td></td> |                               |             |                              |           |      | <day>29</day> <mnth>11</mnth> <year>2021</year> <hour>8</hour> <min>45<!--/MIN-->10<!--/DTRH--><otrm>30<!--/DTRM--></otrm></min> | <hour>8</hour> Example <td><hour>8</hour></td> <td>Description<br/>Set Date and<br/>Time<br/>to(29/11/2021<br/>8:45)<br/>only set the<br/>Time to 8:45<br/>AM</td> | <hour>8</hour> | Description<br>Set Date and<br>Time<br>to(29/11/2021<br>8:45)<br>only set the<br>Time to 8:45<br>AM |

## 4.2.4 Set Online Data Settings

| Command                  | XML Format           | Description              |              |              |                                   |  |
|--------------------------|----------------------|--------------------------|--------------|--------------|-----------------------------------|--|
| Set Online Data Settings | <0DPARAM><br>0DPARAM | Set Online Data settings |              |              |                                   |  |
| Parameters               | XML Format           | Value Type               | Min<br>Value | Max<br>Value | Description                       |  |
| Format                   | <oddl>value</oddl>   | String Ascii             | -            | -            |                                   |  |
| Terminator               | <odte>value</odte>   | String Ascii             | -            | -            |                                   |  |
| Time Out                 | <0DT0>value 0DT0     | uint                     | 1            | 300          |                                   |  |
| Echo                     | <odec>value</odec>   | uint                     | 0            | 1            | 0: Disable Echo<br>1: Enable Echo |  |
| Continuous Print         | <odcp>value</odcp>   | uint                     | 0            | 1            | 0: Disable Echo<br>1: Enable Echo |  |

| Example | XML                                                                                                    | Description |
|---------|----------------------------------------------------------------------------------------------------|-------------|
| Full    |                                                                                                    | set all     |
| Packet  | <pre><odparam><oddl>@#</oddl><odte>6</odte><odto>200</odto><odec>1</odec><odcp>0</odcp></odparam></pre> | settings of |
| Example |                                                                                                    | the Unline  |
| 1       |                                                                                                    | Data        |
| Packet  |                                                                                                    | only set    |
| Example | <odparam><odto>200</odto></odparam>                                                                     | Time Out to |
| 2       |                                                                                                    | 200 ms      |

## 4.2.5 Set Encoder Settings

| Command                                            |                                                                                                    | XML Format                                                                                       | Response   | Description |           |                                                |  |
|----------------------------------------------------|----------------------------------------------------------------------------------------------------|--------------------------------------------------------------------------------------------------|------------|-------------|-----------|------------------------------------------------|--|
| Set Encode                                         | r Settings                                                                                                    | <enc><br/></enc>                                                                                 |            |             |           |                                                |  |
| Parameters                                         |                                                                                                    | XML Format                                                                                       | Value Type | Min Value   | Max Value | Description                                    |  |
| Timeout                                            |                                                                                                    | <entmo>value</entmo>                                                                             | uint       | 5000000     | 300000000 | Its unit is us                                 |  |
| Wheel Diameter                                     |                                                                                                    | <enwhd>value</enwhd>                                                                             | uint       | 20          | 150       | Its unit is mm                                 |  |
| Pulses Per Revolution < ENPPR>value                |                                                                                                    |                                                                                                  | uint       | 1           | 1000000   |                                                |  |
| Two-phase mode                                     |                                                                                                    | <entpm>value</entpm>                                                                             | uint       | 0           | 1         | 0: One Phase<br>1: Two Phase                   |  |
| Example                                            | XML                                                                                                    |                                                                                                  | -          |             | Des       | ription                                        |  |
| Full Packet<br>Example 1                           | <enc><enti<br>NTPM&gt;<td colspan="6"><pre><enc><entmo>7000000</entmo><enwhd>56</enwhd><enppr>5000</enppr><entpm>1</entpm></enc></pre></td></enti<br></enc> | <pre><enc><entmo>7000000</entmo><enwhd>56</enwhd><enppr>5000</enppr><entpm>1</entpm></enc></pre> |            |             |           |                                                |  |
| Full Packet <enc><enwhd>56</enwhd></enc> Example 2 |                                                                                                    |                                                                                                  |            |             |           | nly set wheel<br>iameter of encoder<br>o 56 mm |  |

## 4.2.6 Set RS232 Settings

| Command                  |                                                                                                    | XML Format                               | Response   | Description                  |              |                                            |                                                                |
|--------------------------|----------------------------------------------------------------------------------------------------|------------------------------------------|------------|------------------------------|--------------|--------------------------------------------|----------------------------------------------------------------|
| Set RS232<br>Settings    |                                                                                                    | <rs232prm><br/></rs232prm>               |            | set RS232 connection setting |              | ıg                                         |                                                                |
| Parameter                | S                                                                                                    | XML Format                               | Value Type | Min<br>Value                 | Max<br>Value | Descr                                      | iption                                                         |
| Baud Rate                |                                                                                                    | <rsbr>value</rsbr>                       | uint       | 4800                         | 230400       | values<br>14400<br>28800<br>57600<br>11520 | : 4800, 9600,<br>, 19200,<br>, 38400,<br>, 76800,<br>0, 230400 |
| Parity                   |                                                                                                    | <rsprt>value</rsprt>                     | uint       | 0                            | 2            | 0:None<br>1:Odd<br>2:Ever                  | 2                                                              |
| Data Bits                |                                                                                                    | <rsdb>value</rsdb>                       | uint       | 5                            | 8            |                                            |                                                                |
| Stop Bits                |                                                                                                    | <rssb>value</rssb>                       | uint       | 1                            | 2            |                                            |                                                                |
| Example                  | XML Description                                                                                                    |                                          |            |                              |              | scription                                  |                                                                |
| Full Packet<br>Example 1 | <pre><rs232prm><rsbr>115200</rsbr><rsprt>0</rsprt><rsdb>8</rsdb><rssb>1</rssb> set all settings of the RS232</rs232prm></pre>   |                                          |            |                              |              |                                            |                                                                |
| Full Packet<br>Example 2 | <rs232p< td=""><td colspan="4"><rs232prm><rsbr>115200</rsbr></rs232prm></td><td>set only baud rate<br/>to 115200</td></rs232p<> | <rs232prm><rsbr>115200</rsbr></rs232prm> |            |                              |              | set only baud rate<br>to 115200            |                                                                |

## 4.2.7 Set Auto Notify Settings

Last update: 2022/05/15 14:12 hx\_nitro:hx\_autopilot\_user\_manual http://192.168.10.15/dokuwiki/doku.php?id=hx\_nitro:hx\_autopilot\_user\_manual

| Command                             | XML Format               | Description                                                                                                    |                       |                          |                                                                                                    |  |
|-------------------------------------|--------------------------|----------------------------------------------------------------------------------------------------|-----------------------|--------------------------|----------------------------------------------------------------------------------------------------|--|
| Set Auto-Notify<br>Setting          | <autonot><br/></autonot> | Set Auto-Notify settings. It includes two types<br>of setting. The first part of the settings<br>determine witch events generate notify. The<br>second part of this settings determine Notify<br>sends on witch communication ports. |                       |                          |                                                                                                    |  |
| First Part: Events List             | <anlist><br/></anlist>   | List of events placed between this XML tag.<br>This XML tag is optional and it can be ignored                                                                                                    |                       |                          |                                                                                                    |  |
| Second Part:<br>Communication List  | <anconf><br/></anconf>   | List of c<br>This XM                                                                                                    | ommunic<br>L tag is c | cations to<br>optional a | send Notify on them.<br>nd it can be ignored.                                                                                  |  |
| Parameters                          | XML Format               | Value<br>Type                                                                                                    | Min<br>Value          | Max<br>Value             | Description                                                                                                    |  |
| Print Done Event                    | <anpd>value</anpd>       | uint                                                                                                    | 0                     | 1                        | This parameter is in<br>Event List<br>0: Don't Notify on<br>print<br>1:Notify on each<br>Print                                 |  |
| Online Data Received<br>Event       | <anodr>value</anodr>     | uint                                                                                                    | 0                     | 1                        | This parameter is in<br>Event List<br>0: Don't Notify on<br>Data Received<br>1:Notify on each<br>Data Received                 |  |
| lnk<br>Level(Low,Critical)<br>Event | <anil>value</anil>       | uint                                                                                                    | 0                     | 1                        | This parameter is in<br>Event List<br>0: Don't Notify for<br>Ink Level changes<br>1:Notify on Low or<br>Critical Low Ink level |  |
| On USB Port                         | <anusb>value</anusb>     | uint                                                                                                    | 0                     | 1                        | This parameter is in<br>Communication List<br>0: Don't notify on<br>USB port<br>1:Notify on USB port                           |  |

| Command             | XML Format               | Description     |      |       |                                                                                                    |
|---------------------|--------------------------|-----------------|------|-------|----------------------------------------------------------------------------------------------------|
| On RS232 Port       | <anrs232>value</anrs232> | uint            | 0    | 1     | This parameter is in<br>Communication List<br>0: Don't notify on<br>RS232 port<br>1:Notify on RS232<br>port |
| On WiFi (HTTP)      | <anwifi>value</anwifi>   | uint            | 0    | 1     | This parameter is in<br>Communication List<br>0: Don't notify on<br>WiFi port<br>1:Notify on WiFi port      |
| Wifi Server Address | <anadd>value</anadd>     | String<br>Ascii |      |       |                                                                                                    |
| Wifi Server Port    | <anport>value</anport>   | uint            | 1024 | 65535 | Port number of the server when Notify sends on the WiFi                                                     |

note

<anulisity states of the sending Auto-Notify command  $% \left( A_{1}^{2}\right) =0$  . The sending Auto-Notify command  $% \left( A_{1}^{2}\right) =0$ 

| Example                | XML Descr                                                                                                    | iption                                                                                                    |
|------------------------|----------------------------------------------------------------------------------------------------|----------------------------------------------------------------------------------------------------|
| Full Packet<br>Example | <autonot><anlist><anpd>0</anpd>CANODR&gt;1CANL&gt;1<anconf><anusb>0</anusb>CANR5232&gt;1CANWIFI&gt;1<anadd>192.168.10.145/ack.php</anadd><anport>808<br/>DC/ANPORT&gt;</anport></anconf></anlist></autonot> | Send Notify when received Online Data and Ink Level<br>changes to Low or Critical Low<br>Send Notify on the USB port and WiFi port. the address<br>of the server of the WiFi is 192.168.10.145/ack.php and<br>its port is 8080    |
| Packet<br>Example      | <autonot><anlist><anlist><anlist></anlist></anlist><anlost></anlost></anlist><th>Send Notify when Print is done. Other events(settings)<br/>do not change.</th></autonot>                                   | Send Notify when Print is done. Other events(settings)<br>do not change.                                                                                                    |
| Packet<br>Example      | <autonot><anlist><anlist><anlist><anlist></anlist></anlist></anlist></anlist></autonot>                                                                                                    | Disable Notify when Print is done. Send Notify when<br>Online Data received. Other settings do not change.                                                                                                    |
| Packet<br>Example      | <autonot><anpd>0</anpd><anodr>1</anodr><anusb>1/ANUSB&gt;</anusb></autonot>                                                                                                    | In this example these two XML tags (ANLIST , ANCONF)<br>have been ignored:<br>Disable Notify when Print is done. Send Notify when<br>Online Data received. USB port is activated to send<br>Notify. Other settings do not change. |
| Packet<br>Example      | <autonot> <anpd> = (AUTONOT&gt;</anpd></autonot>                                                                                                    | In this example these two XML tags (ANLIST, ANCONF)<br>have been ignored:<br>Activate Notify when Print is done. Other settings do not<br>change.                                                                                 |

## 4.2.8 Set Print Parameters of the printing message

| Command                 | XML Format                   | Description                                                          |              |           |                                                                      |  |
|-------------------------|------------------------------|----------------------------------------------------------------------|--------------|-----------|----------------------------------------------------------------------|--|
| Set Print<br>Parameters | <setpparam><br/></setpparam> | This command sets print parameters of the curre message in printing. |              |           |                                                                      |  |
| Parameters              | XML Format                   | Value<br>Type                                                        | Min<br>Value | Max Value | Description                                                          |  |
| Set Delay               | <delay>value</delay>         | uint                                                                 | 0            | 120000000 | lts unit is<br>microsecond.                                          |  |
| Set Speed               | <prnspd>value</prnspd>       | uint                                                                 | 0            | 1200      | lts unit is cm/minute                                                |  |
| Set Encoder Scale       | <encscl>value</encscl>       | uint                                                                 | 0            | 100       | It is percentage of the speed                                        |  |
| Print Position          | <dlymm>value</dlymm>         | uint                                                                 | 0            | 120000000 | lts unit is millimeter.<br>It is unused when<br>Encoder Status is 0. |  |
| Set Bold                | <bold>value</bold>           | uint                                                                 | 1            | 10        | Bold of print                                                        |  |
| Set Width               | <wdth>value</wdth>           | uint                                                                 | 1            | 10        |                                                                      |  |

| Command               | XML Format             | Descr | iption |          |                                                    |
|-----------------------|------------------------|-------|--------|----------|----------------------------------------------------|
| Set Quantity          | <quant>value</quant>   | uint  | 1      | 100      | Print number after sensor detection                |
| Set QDelay            | <qdelay>value</qdelay> | uint  | 0      | 12000000 | lts unit is<br>microsecond.                        |
| Set QPosition         | <qdlymm>value</qdlymm> | uint  | 0      | 12000000 | lts unit is millimeter.                            |
| Set Encoder<br>Status | <encst>value</encst>   | uint  | 0      | 1        | 0: Disable<br>1: Active                            |
| Set Resolution        | <resmod>value</resmod> | uint  | 0      | 3        | 0:UltraFine<br>1:Fine<br>2:Normal<br>3:Draft       |
| Set Rotate            | <rotat>0</rotat>       | uint  | 0      | 1        | 0: Disable rotate<br>1: Enable rotate              |
| Set Mirror            | <mirr>0</mirr>         | uint  | 0      | 1        | 0: Dsable mirror<br>1: Enable mirror               |
| Set Invert            | <revrs>0</revrs>       | uint  | 0      | 1        | 0: Disable invert<br>1: Enable invert              |
| Set Auto Repeat       | <autrep>0</autrep>     | uint  | 0      | 1        | 0: Disable auto<br>repeat<br>1: Enable auto repeat |

| Example                | XML                                                | escription                                                                  |  |
|------------------------|----------------------------------------------------|-----------------------------------------------------------------------------|--|
|                        | <setpparam></setpparam>                            |                                                                             |  |
|                        | <rotat>0</rotat>                                   |                                                                             |  |
|                        | <mirr>0</mirr>                                     |                                                                             |  |
|                        | <revrs>0</revrs>                                   | Delay:15 sec                                                                |  |
|                        | <autrep>1</autrep>                                 | Speed: 1 m/min (100                                                         |  |
|                        | <delay>15000000</delay>                            |                                                                             |  |
|                        | <dlymm>0</dlymm>                                   |                                                                             |  |
|                        | <pre><prnspd>100</prnspd></pre> /PRNSPD>           | Quantity: 2                                                                 |  |
| Full Packet<br>Example | <bold>1</bold>                                     | Rotate: disable                                                             |  |
|                        | <wdth>1</wdth>                                     | Mirror: disable                                                             |  |
|                        | <quant>2</quant>                                   | Reverse: disable                                                            |  |
|                        | <odelay>5000000</odelay>                           | Auto Repeat: enable                                                         |  |
|                        |                                                    | QDelay: 2 sec                                                               |  |
|                        |                                                    | Encoder: Disable                                                            |  |
|                        |                                                    | Resolution: Ultra Fine                                                      |  |
|                        |                                                    |                                                                             |  |
|                        | <pre><encscl>/U</encscl></pre>                     |                                                                             |  |
|                        |                                                    |                                                                             |  |
| Packet<br>Example      | <setpparam><prnspd>2500</prnspd>AM&gt;</setpparam> | R only set print speed to<br>2500 cm/min of current<br>message in the print |  |

## **5.Query Command List**

Query commands are used to get value of a parameter from Hx-Printers. Most commands only ask one parameter. Response of these commands are single value. But some commands ask collection of parameters. Response of these commands are XML format. The query commands are determined by "/>" characters. Hx-Printer if detects "/>" characters in received message, it supposes that message is Query command. If the query is invalid the Hx-printer returns "-1" as response. This values means invalid query.

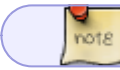

Query commands are determined by "/>" characters at the end of command.

Type Command Description

Packet Format Response Example

Note

\_\_\_\_\_

| Type  | Command Description                 | Packet Format                     | Response Example                                                                                                    | Note                                 |
|-------|-------------------------------------|-----------------------------------|----------------------------------------------------------------------------------------------------|--------------------------------------|
| Type  | Cet UID                             |                                   | 80                                                                                                    | Get LIID of Hy Printer               |
|       |                                     |                                   |                                                                                                    | 1: Brint On                          |
|       | Get Print Status                    | <pre><prin></prin></pre>          | 1                                                                                                    | 0. Print Off                         |
|       | Get Economy Mode Status             | <fcomod></fcomod>                 | 1                                                                                                    | 1: Economy mode is enable            |
|       | Get Message Counter                 | <mscnt></mscnt>                   | 100                                                                                                    | 0: Economy mode is disable           |
|       | Get PM Counter                      | <pmcnt></pmcnt>                   | 10                                                                                                    |                                      |
|       | Get Printing Message Name           | <msgnam></msgnam>                 | Message02                                                                                                    | name of message that is in printing  |
|       | Get Current In line shift           |                                   | Shift1                                                                                                    | name of message that is in printing. |
|       |                                     |                                   | 511111                                                                                                    |                                      |
|       |                                     | <enidata></enidata>               | 122450                                                                                                    |                                      |
|       |                                     | <lut1></lut1>                     | 123456                                                                                                    |                                      |
|       | Get Lot Number 2                    | <l012></l012>                     | 123456                                                                                                    |                                      |
|       | Get Lot Number 3                    | <l013></l013>                     | 123456                                                                                                    |                                      |
|       | Get Lot Number 4                    | <lot4></lot4>                     | 123456                                                                                                    |                                      |
|       | Get Lot Number 5                    | <lot5></lot5>                     | 123456                                                                                                    |                                      |
|       | Get Lot Number 6                    | <lot6></lot6>                     | 123456                                                                                                    |                                      |
|       | Get Lot Number 7                    | <l0t7></l0t7>                     | 123456                                                                                                    |                                      |
|       | Get Lot Number 8                    | <lot8></lot8>                     | 123456                                                                                                    |                                      |
|       | Get Lot Number 9                    | <lot9></lot9>                     | 123456                                                                                                    |                                      |
|       | Get Date                            | <date></date>                     | 18/01/2022                                                                                                    | Its format is Day/Month/Year         |
|       | Get Year                            | <year></year>                     | 2022                                                                                                    |                                      |
|       | Get Month                           | <mnth></mnth>                     | 1                                                                                                    |                                      |
|       | Get Day                             | <day></day>                       | 18                                                                                                    |                                      |
|       | Get Time                            |                                   | 21.11.41                                                                                                    |                                      |
|       | Get Hour                            |                                   | 21                                                                                                    |                                      |
|       | Cot Minuto                          |                                   | 11                                                                                                    |                                      |
|       | Cet Current Inte Name               |                                   | LL<br>Chronnlast W                                                                                                    |                                      |
|       | Get Current INK Name                | <ink1></ink1>                     | Chronplast-W                                                                                                    |                                      |
|       |                                     |                                   |                                                                                                    | U: Not Detected                      |
|       | Get Ink level status                |                                   | 1                                                                                                    | 1: Normal<br>2: Low lok              |
|       | GELIIIK IEVEI SLOLUS                |                                   | 1                                                                                                    | 2. Low IIIK<br>3. Critical Low Ink   |
|       |                                     |                                   |                                                                                                    | 4: No Ink                            |
|       | Get Head Temperature                | <pre>PHTP/&gt;</pre>              | 33                                                                                                    | Its unit is degree Celsius           |
|       |                                     | <ri>iiii/&gt;</ri>                |                                                                                                    |                                      |
| Query | Get All Print Parameters            | <cpparm></cpparm>                 | <pre><rotat>0</rotat> <bold>1</bold> <wdth>1</wdth> <udatt>1 <delay>0</delay> <qdelay>0 <autrep>0</autrep> <revrs>0</revrs> <draft>1</draft> <bvrs>0 <draft>1</draft> <slant>0</slant> <ang>0 <swdly>0</swdly> <swspd>0 <swspd>0</swspd> <wpdly>0</wpdly> <prnspd>2500</prnspd> <encst>0 <dv pmm="">0 <encot>0 <resnam>UITRESO&gt; <resnam>UITRESO&gt; <resnam>UITRESO&gt; <resnam>UITRAFT&gt; </resnam>UITRAFT&gt; </resnam>UITRAFT&gt; </resnam>UITRAFT&gt; </resnam>UITRAFT&gt; UITRAFT&gt; UI</encot></dv></encst></swspd></ang></bvrs></qdelay></udatt></pre> |                                      |
|       | Get Print Parameter Rotate          | <rotat></rotat>                   | 0                                                                                                    | 0: Disable<br>1: Enable              |
|       | Get Print Parameter Mirror          | <mir></mir>                       | 0                                                                                                    | 0: Disable                           |
|       | Cot Print Parameter Poverse         |                                   | 0                                                                                                    | 1: Enable<br>0: Disable              |
|       |                                     |                                   |                                                                                                    | 1: Enable<br>0: Disable              |
|       | Get Print Parameter Auto Repeat     | <autrep></autrep>                 | 0                                                                                                    | 1: Enable                            |
|       | Get Print Parameter Delay           | <delay></delay>                   | 1000000                                                                                                    | its unit is micro second.            |
|       | Get Print Parameter Speed           | <pre><pre>PKNSPD/&gt;</pre></pre> | 2500                                                                                                    | its unit is cm/m.                    |
|       | Get Print Parameter Bold            | <bold></bold>                     | 1                                                                                                    |                                      |
|       | Get Print Parameter Width           | <wdth></wdth>                     | 1                                                                                                    |                                      |
|       | Get Print Parameter Quantity        | <quant></quant>                   | 1                                                                                                    |                                      |
|       | Get Print Parameter Quantity Delay  | <qdelay></qdelay>                 | 1000000                                                                                                    | Its unit is micro second.            |
|       |                                     |                                   |                                                                                                    | 0: Ultra Fine                        |
|       | Get Print Parameter Resolution Mode | <resmod></resmod>                 | 0                                                                                                    | 1: Fine<br>2: Normal<br>3: Draft     |
|       | Get Print Parameter Encoder Enable  | <encst></encst>                   | 0                                                                                                    |                                      |
|       | Get Hx Name                         | <hxna></hxna>                     | My Hx-Nitro                                                                                                    |                                      |
|       | Get Beacon Color                    | <beac></beac>                     | LG                                                                                                    | RGB color                            |
|       | Get Cartridge Setting Fire Delay    | <pi dfi=""></pi>                  | 1210                                                                                                    |                                      |
|       | Get Cartridge Setting Main Dulca    |                                   | 450                                                                                                    |                                      |
|       | Get Cartridge Setting Main Pulse    |                                   | 430                                                                                                    |                                      |
|       | Cot Cortridgo Cotting Priles Volta  |                                   | 0500                                                                                                    |                                      |
|       | Get Cartridge Setting Pulse Voltage | <plvu></plvu>                     | 27                                                                                                    |                                      |
|       | Get Cartriage Setting Pulse Warming | <plwk></plwk>                     | 2/                                                                                                    |                                      |
|       | Get Cartridge Setting Nozzle Row    | <nzko></nzko>                     | 2                                                                                                    |                                      |
|       | Get Encoder Wheel Diameter          | <enwhd></enwhd>                   | 56                                                                                                    |                                      |
|       | Get Encoder Pulses Per Revolution   | <enppr></enppr>                   | 5000                                                                                                    |                                      |
|       | Get Encoder Two-phase mode          | <entpm></entpm>                   | 1                                                                                                    |                                      |
|       | Get Encoder Line Speed              | <enspd></enspd>                   | 10                                                                                                    |                                      |

Document Center - http://192.168.10.15/dokuwiki/

Last update: 2022/05/15 14:12 hx\_nitro:hx\_autopilot\_user\_manual http://192.168.10.15/dokuwiki/doku.php?id=hx\_nitro:hx\_autopilot\_user\_manual

| Туре | Command Description          | Packet Forma        | t Response Example                                                                             | Note                                                                                                    |
|------|------------------------------|---------------------|------------------------------------------------------------------------------------------------|----------------------------------------------------------------------------------------------------|
|      | Get RS232 Parameters         | <rs232></rs232>     | <pre><rs232> <rsbr>115200</rsbr> <rsprt>0</rsprt> <rsdb>8</rsdb> <rssb>1</rssb> </rs232></pre> | Get all settings of the RS232 that it is includes<br>Baudrate,<br>Parity bit<br>Data bits,<br>Stop Bit                                               |
|      | Get RS232 Baud Rate          | <rsbr></rsbr>       | 115200                                                                                         |                                                                                                    |
|      | Get RS232 Data Bits          | <rsdb></rsdb>       | 8                                                                                              |                                                                                                    |
|      | Get RS232 Parity             | <rsprt></rsprt>     | 0                                                                                              | 0:None<br>1:Odd<br>2:Even                                                                                                    |
|      | Get RS232 Stop Bit           | <rssb></rssb>       | 1                                                                                              |                                                                                                    |
|      | Get Online Data All Settings | <odparam></odparam> | <0DDL>@# 0DDL<br><0DTE>& 0DTE<br><0DTO>6 0DTO<br><0DEC>0 0DEC<br><0DCP>0 0DCP                  | Get all external online data settings. It is includes:<br>ODDL: Format<br>ODTE: Terminator<br>ODTO: Time Out<br>ODEC: Echo<br>ODCP: Continuous Print |
|      | Get Online Data Time Out     | <0DTO/>             | 1000                                                                                           | Its unit is ms                                                                                                    |
|      | Get Online Data Terminator   | <odte></odte>       | &                                                                                              |                                                                                                    |

## 6. Message Design Command List

Third party can create their own message by Autopilot commands. But it is not possible to edit a message. Message design by AutoPilot has a specific sequence of commands to successful operation. First step is send.

- 1. Create New Message: this command must send at the startup of the message design. It clears previously object in message design.
- 2. Add objects step by step: for example add text or add counter or add Date/Time ....
- 3. Save Message: this command saves and finalizes designed message.

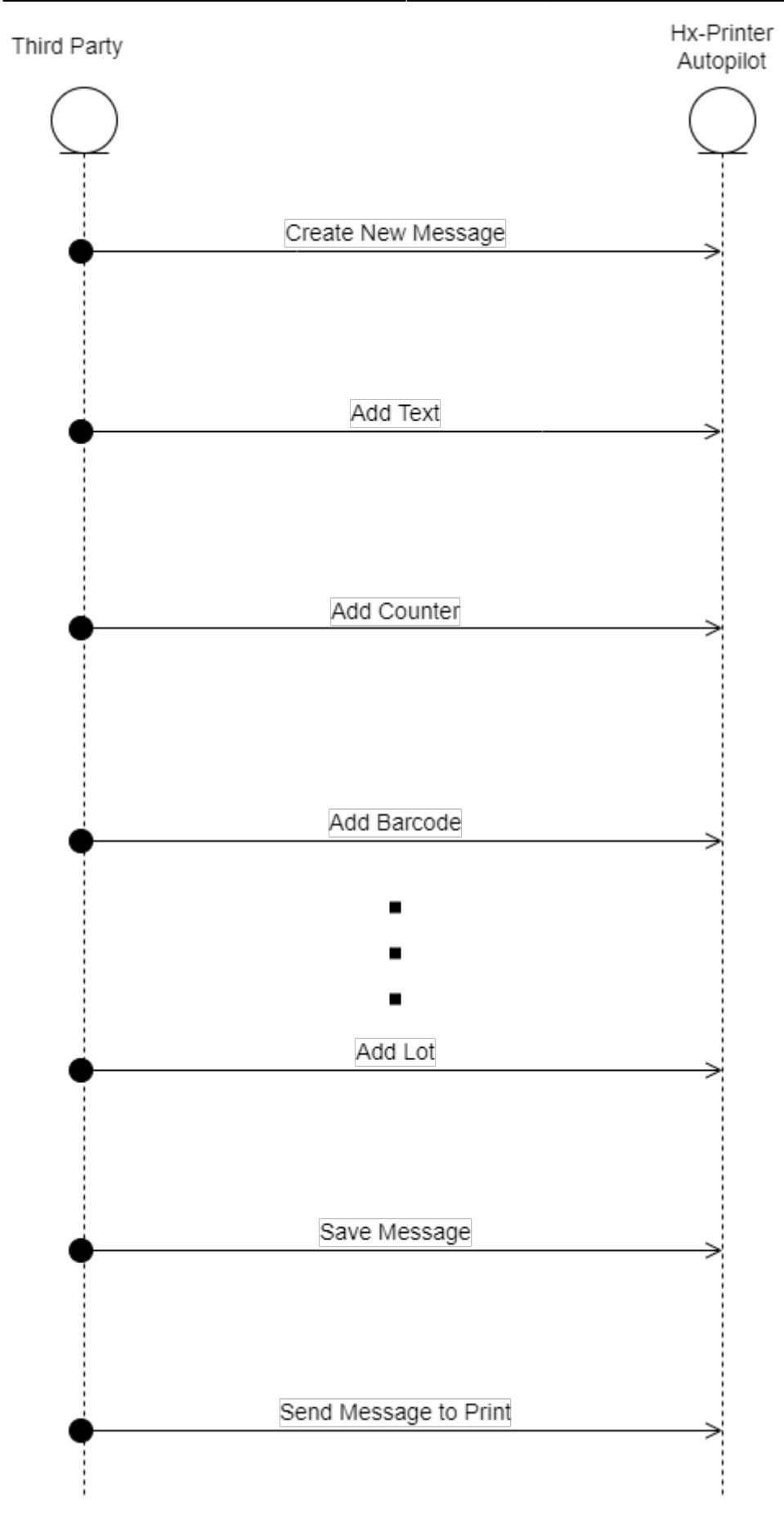

## 6.1 Create, Save and Print Message

Last update: 2022/05/15 14:12 hx\_nitro:hx\_autopilot\_user\_manual http://192.168.10.15/dokuwiki/doku.php?id=hx\_nitro:hx\_autopilot\_user\_manual

| Command                     | XML Format                 | Value<br>Type     | Min<br>Value | Max<br>Value | Description                                                                                                    | Example                                | Example<br>Description                                                                                                    |
|-----------------------------|----------------------------|-------------------|--------------|--------------|----------------------------------------------------------------------------------------------------|----------------------------------------|----------------------------------------------------------------------------------------------------|
| Create<br>New<br>Message    | <crtmsg>string</crtmsg>    | Unicode<br>string | 0            | 20           | Initializes<br>AutoPilot<br>message<br>design to<br>make new<br>message.<br>Name of the<br>message can<br>be empty. | <crtmsg>AutoPilot<br/>Message</crtmsg> | Initializes<br>and make<br>new<br>message<br>with name<br>"AutoPilot<br>Message". It                                                                                                    |
| Save<br>Message             | <savemsg>value</savemsg>   | uint              | 1            | 10           | Saves the<br>previously<br>designed<br>message in<br>the<br>corresponding<br>slot number.                           | <savemsg>2</savemsg>                   | save<br>designed<br>message in<br>slot number<br>2 of the<br>Simple<br>Message<br>Editor<br>(SME). If the<br>message<br>number is<br>ignored, the<br>message<br>number 1 is<br>considered. |
| Send<br>Message<br>to Print | <printmsg>value</printmsg> | uint              | 1            | 10           | Send the<br>specified<br>message to<br>the print                                                                    | <printmsg>1</printmsg>                 | send<br>message<br>number 1 to<br>print                                                                                                    |

note

Message name is Unicode string. It must encoded to UTF-8 ASCII

### 6.2 Add objects for message design

Messages consist of Text, Date/Time, Counter, Barcode, Shift, Lot-No, External-Data objects. Objects are added to message one by one. Each object can have absolute position or relative position. These two position types are described below. Several parameters are common in all objects. Common parameters are described in the next table after Relative Position description.

#### 6.2.1 Absolute Position

Objects that have absolute position, They have fix distance in x and y by the Origin position of the canvas. Origin point is in position (0,0) in the Canvas. Their position is independent of the size and location of other objects. If near object has changing size, it does not change the location of the object. The absolute position is determined by two X and Y values.

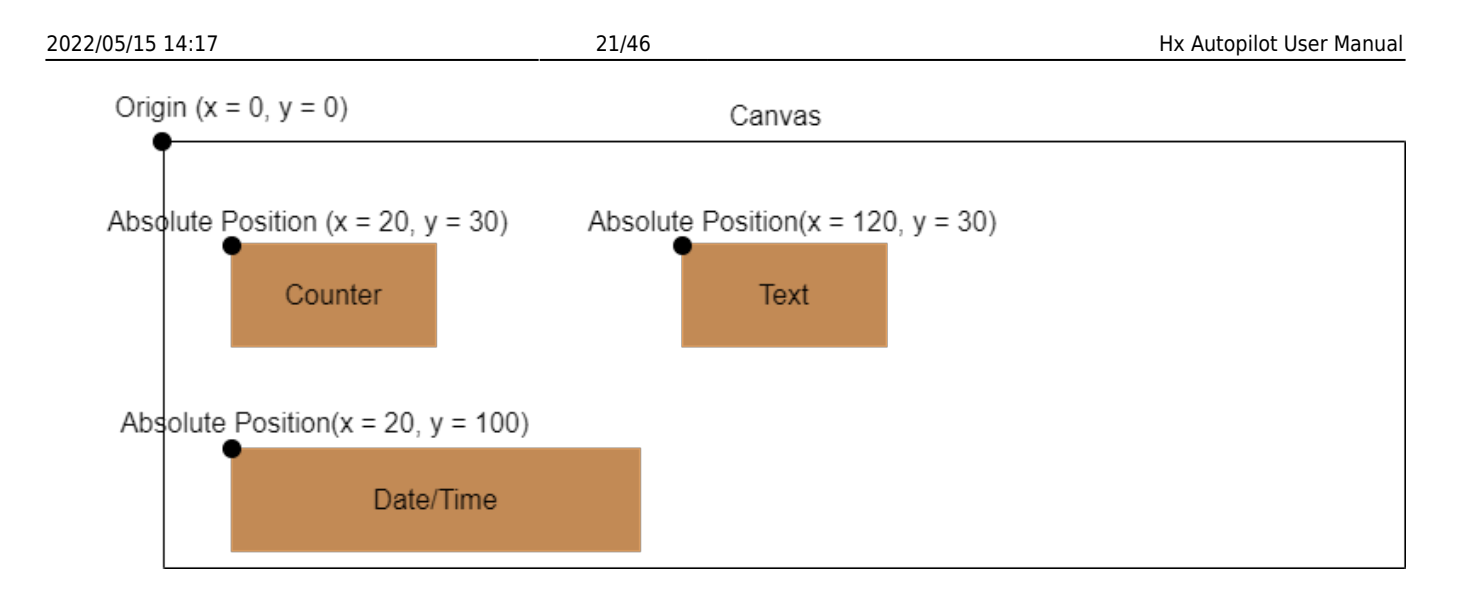

#### 6.2.2 Relative Position

Objects that have relative position, They have relative distance in x or y by the Origin position of the canvas. Relative position is determined by Object Id of base object and distance to it. Relative position has four types.

- **Relative to X min:** X min is x of left side. If x-min of base object changes the x of related object will change.
- **Relative to X max:** X max is x of the right side. If x-min or size of base object changes it means the X max was changed and then the x of related object will change.
- **Relative to Y min:** Y min is y of the top of object. If y-min of base object changes the y of related object will change.
- **Relative to Y max:** Y max is y of the bottom of the object. If y-min or height of base object changes it means the Y max was changed and then the y of related object will change.

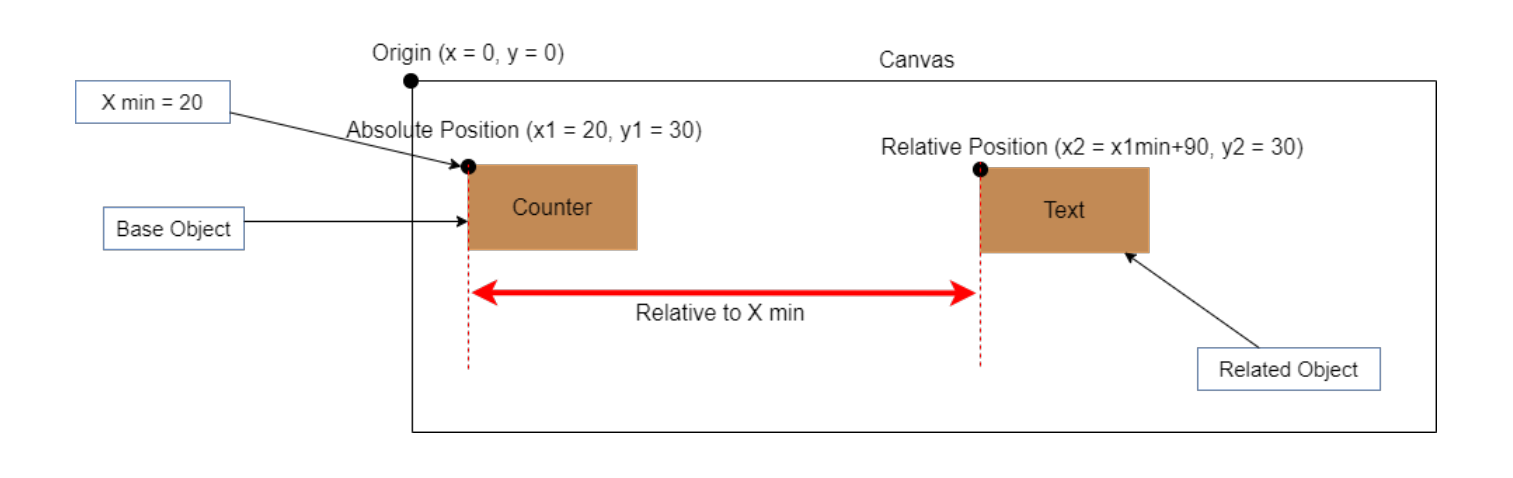

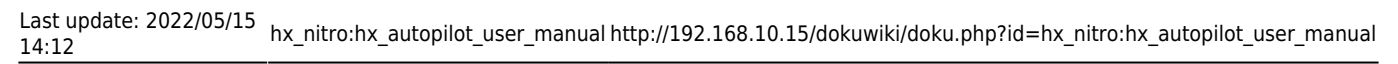

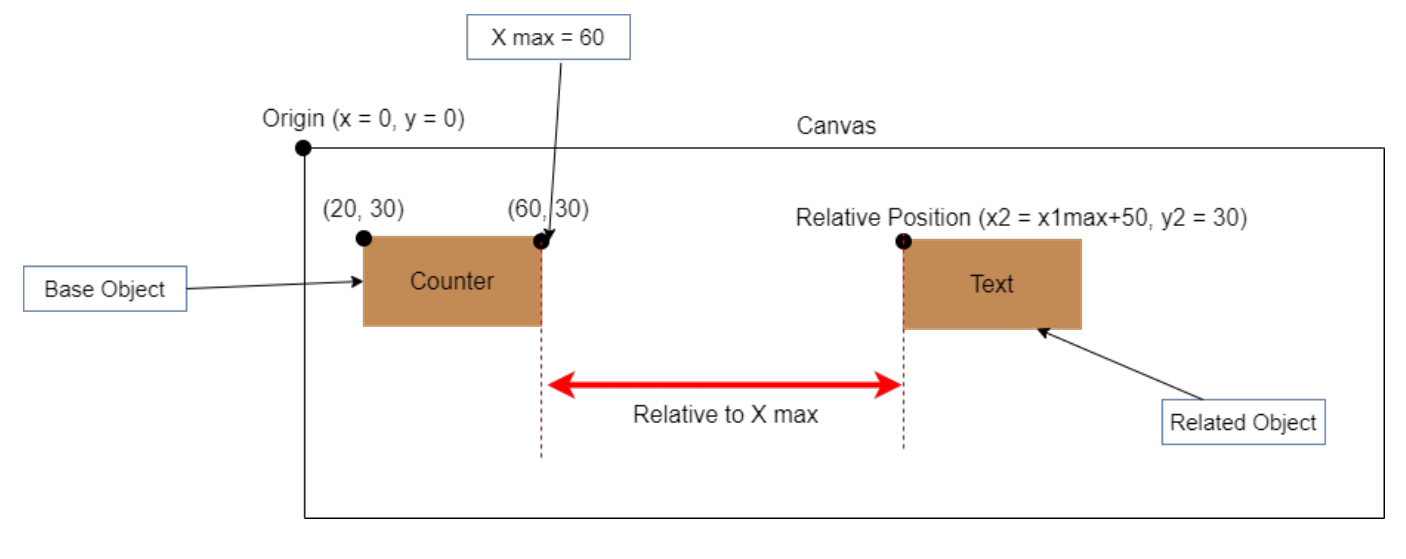

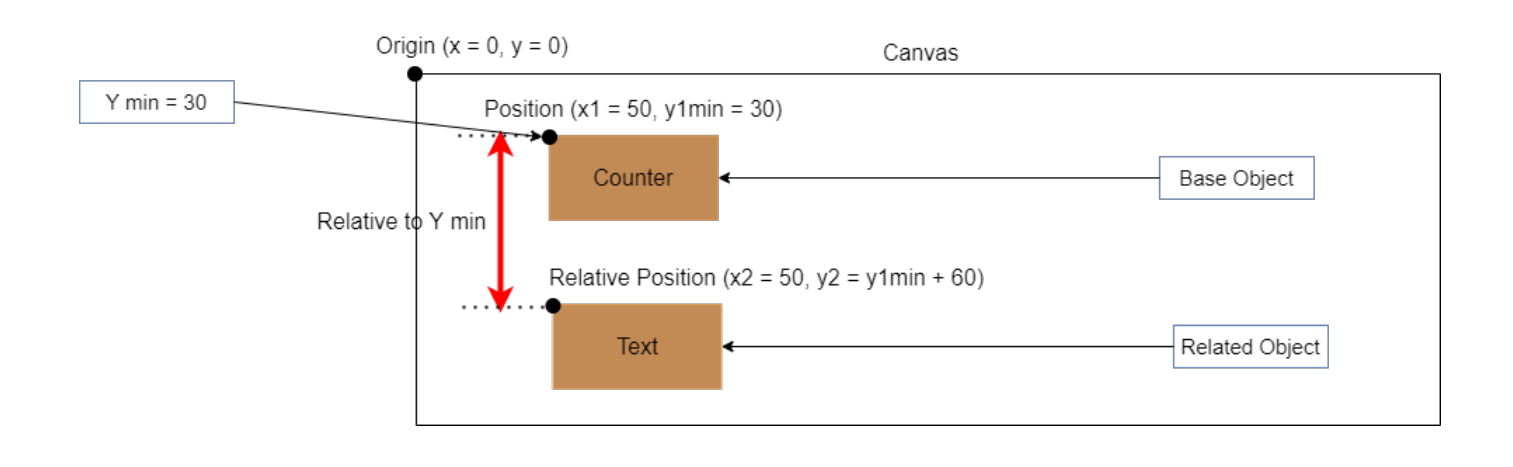

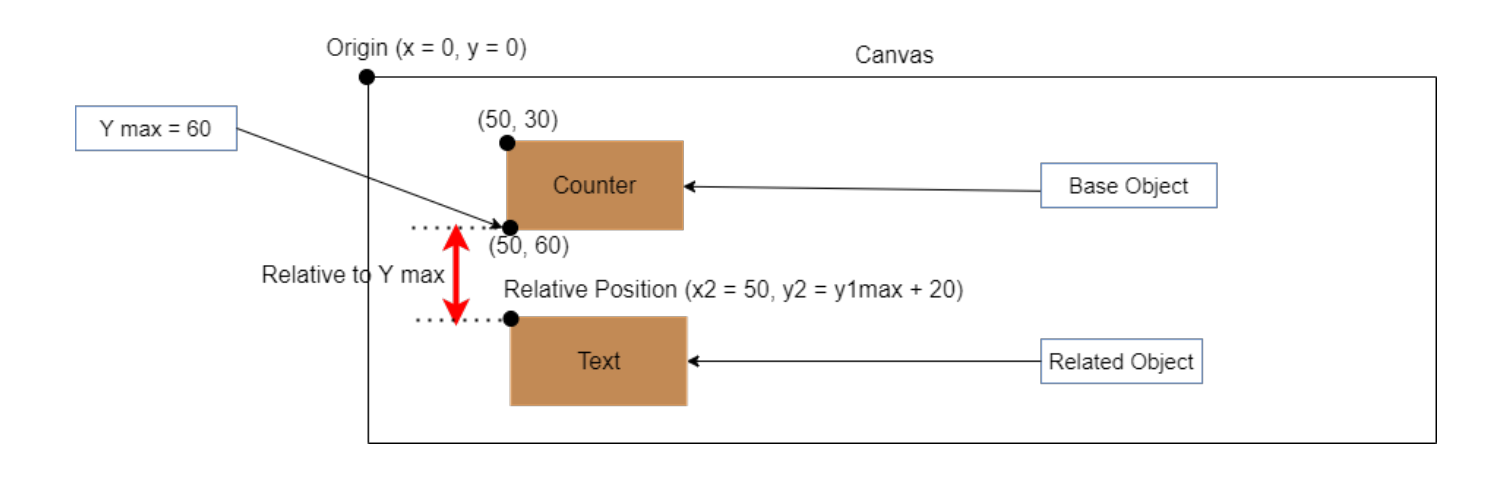

#### 6.2.3 Common Parameters

Each message design object consists of three pars.

- Main Tag
- Specific Parameters
- Common Parameters.

Main Tag and Specific parameters are described separately for any object. Common parameters have same role in all message design objects. They are optional for all objects. If these parameters does not set in the object the default value is considered.

| Parameter            | XML Format               | Value<br>Type     | Min<br>Value | Max<br>Value                         | Description                                                                                                    | Example              | Example<br>Description                                                                                                    |
|----------------------|--------------------------|-------------------|--------------|--------------------------------------|----------------------------------------------------------------------------------------------------|----------------------|----------------------------------------------------------------------------------------------------|
| Object ID            | <objid>value</objid>     | uint              | 10000        | 20000                                | Base objects<br>must have<br>ObjectID in<br>the message<br>design<br>command.<br>Related<br>object is<br>related<br>based on<br>the ObjectID<br>of base<br>object | <objid>10001</objid> |                                                                                                    |
| Prefix               | <pref>value</pref>       | Unicode<br>string | -            | max<br>length =<br>100<br>characters | Prefix text of<br>object                                                                                                    | <pref>Prod:</pref>   | "Prod:" is<br>prefix of<br>Date/Time<br>object. It<br>determines<br>this<br>date/time<br>object<br>shows<br>production<br>time. |
| Postfix              | <posf>value</posf>       | Unicode<br>string | -            | max<br>length =<br>100<br>characters | Postfix text<br>of object                                                                                                    | <posf>kg</posf>      | "kg" is<br>postfix for<br>Online<br>External<br>Data object.<br>Received<br>data is<br>weight of<br>production.                 |
| Position             | <pos>x,y</pos>           | int, int          | -            | -                                    | Position of<br>the text on<br>the print<br>canvas                                                                                                    | <pos>20,10</pos>     | Origin of the<br>canvas is<br>top and<br>right point<br>of the<br>canvas.<br>Origin is<br>(0,0)                                 |
| Font Index           | <fontind>value</fontind> | int               | 1            | 6                                    | Index of<br>selected<br>fonts. They<br>are six<br>fonts. If the<br>font list<br>changes this<br>index refers<br>to new font<br>list.                              | <fontind>2</fontind> |                                                                                                    |
| Font Size            | <size>value</size>       | int               | 1            | 10                                   | Size of the<br>selected<br>font index.                                                                                                    | <size>5</size>       |                                                                                                    |
| Margin               | <marg>x,y</marg>         | int, int          |              |                                      | Margin of<br>the object to<br>canvas or<br>base object<br>in relative<br>position.                                                                                | <marg>10,5</marg>    |                                                                                                    |
| X<br>Reference<br>ID | <xrid>value</xrid>       | uint              | 10000        | 20000                                |                                                                                                    | <xrid>10001</xrid>   | The x value<br>of the object<br>has this xml<br>tag, is<br>related to<br>base object<br>with id<br>10001                        |

| Parameter                        | XML Format         | Value<br>Type | Min<br>Value | Max<br>Value | Description                                      | Example                           | Example<br>Description                                                                                   |
|----------------------------------|--------------------|---------------|--------------|--------------|--------------------------------------------------|-----------------------------------|----------------------------------------------------------------------------------------------------|
| Y<br>Reference<br>ID             | <yrid>value</yrid> | uint          | 10000        | 20000        |                                                  | <yrid>10001</yrid>                | The y value<br>of the object<br>has this xml<br>tag, is<br>related to<br>base object<br>with id<br>10001 |
| Related to<br>X-min or X-<br>max | <sxas>value</sxas> | uint          | 0            | 1            | 0: Related to<br>X-max<br>1: Related to<br>X-min | <xrid>10002</xrid> <sxas>0</sxas> | the object<br>has these<br>xml tags, is<br>related to X-<br>max of<br>object ID<br>10001                 |
| Related to<br>Y-min or Y-<br>max | <syas>value</syas> | uint          | 0            | 1            | 0: Related to<br>Y-max<br>1: Related to<br>Y-min | <yrid>10003</yrid> <syas>0</syas> | the object<br>has these<br>xml tags, is<br>related to Y-<br>max of<br>object ID<br>10001                 |

#### 6.2.4 Relative and Absolute Position Example

Following diagram and table shows related position of two objects and their XML tag.

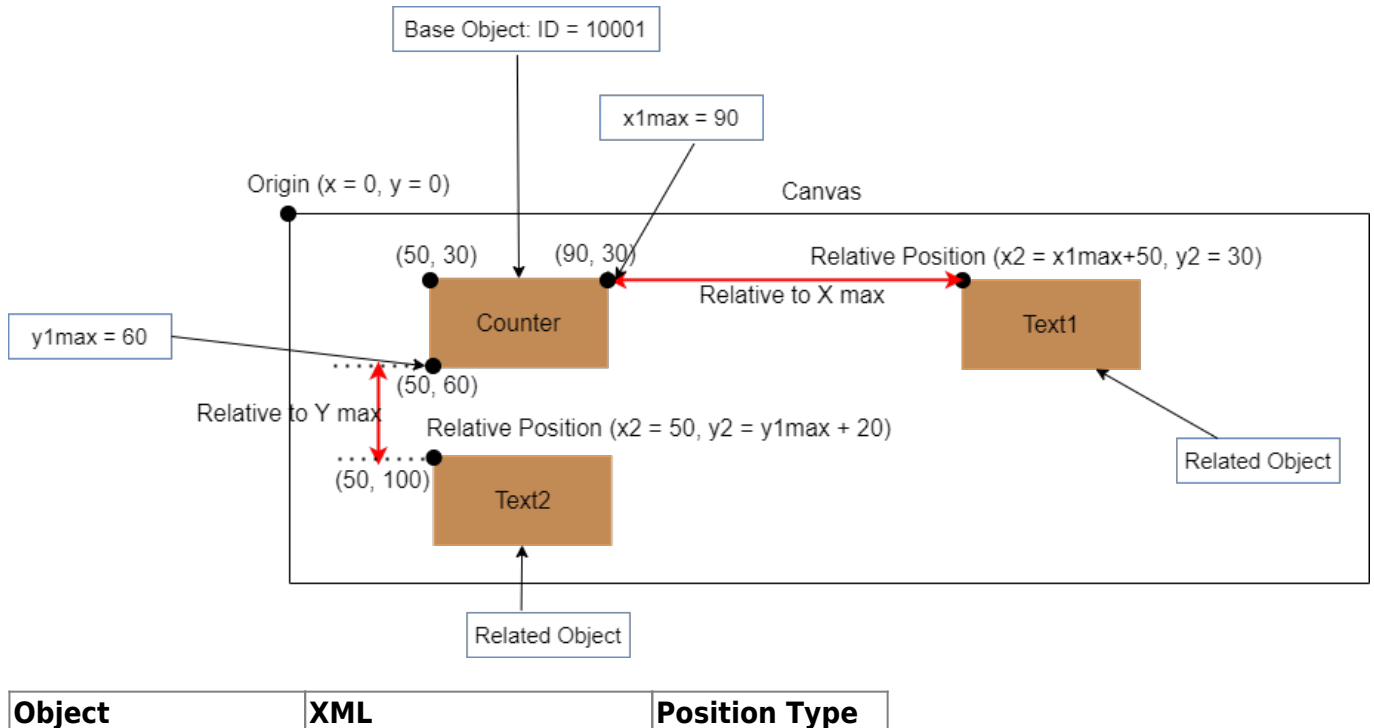

| Object                | XML                                                                | Position Type     |
|-----------------------|--------------------------------------------------------------------|-------------------|
| Counter (base object) | <ccont><br/><objid>10001</objid><br/><pos>50,30</pos><br/></ccont> | Absolute Position |

| Object                 | XML                                                                                                    | Position Type     |
|------------------------|----------------------------------------------------------------------------------------------------|-------------------|
| Text1 (related object) | <ctext><br/><txt>Text1</txt><br/><xrid>10001</xrid><br/><yrid>10001</yrid><br/><sxas>0</sxas><br/><syas>1</syas><br/></ctext> | Relative Position |
| Text2(related object)  | <ctext><br/><txt>Text2</txt><br/><xrid>10001</xrid><br/><yrid>10001</yrid><br/><sxas>1</sxas><br/><syas>0</syas><br/></ctext> | Relative Position |

### 6.2.5 Relative Position Advantage to Absolute Position

| Message1 [ Counter(absolute position),<br>Text(absolute position)] | Description                                                                                                    |
|--------------------------------------------------------------------|----------------------------------------------------------------------------------------------------|
| 99ABC                                                              | counter and text has fixed position. as long as counter has 2 digits the print preview is nice.                                                                                                    |
| 100 BC                                                             | when counter has 3 digits and gets wider, the last digit<br>overwrites text object. because text object has fixed<br>positioin.                                                                      |
| Message2 [ Counter(absolute<br>position), Text(relative position)] | Description                                                                                                    |
| 99ABC                                                              | position of the counter is fixed but position of the text is relative to counter. when counter gets wider the position of the text will change.                                                      |
| 100ABC                                                             | counter gets wider and text object moves to right.<br>becouse text object is relative to X-max of the counter.<br>this is benefit and advantage of the relative position to<br>the absolute position |

## 6.3 Add Text to Message

| Command    | XML Format           | Descripti               | on                                                                                              |                   |                  |  |  |
|------------|----------------------|-------------------------|-------------------------------------------------------------------------------------------------|-------------------|------------------|--|--|
| Add Text   | <ctext><br/></ctext> | Add new t<br>created be | Add new text component to message. the message was created before this by CreateMessage Command |                   |                  |  |  |
| Parameters | XML Format           | Value<br>Type           | Min<br>Value                                                                                    | Max Value         | Description      |  |  |
| Text       | <txt>value</txt>     | Unicode<br>string       | -                                                                                               | 250<br>characters | pure text        |  |  |
| Position   | <pos>x,y</pos>       | int, int                | -                                                                                               | -                 | common parameter |  |  |

| Command                 | XML Format                                                                                                    |                                                                                                    | Description |                                                                                                    |   |             |                  |
|-------------------------|----------------------------------------------------------------------------------------------------|----------------------------------------------------------------------------------------------------|-------------|----------------------------------------------------------------------------------------------------|---|-------------|------------------|
| Font Index              | <fon< td=""><td>TIND&gt;value</td><td colspan="2">int</td><td>1</td><td>6</td><td>common parameter</td></fon<> | TIND>value                                                                                                    | int         |                                                                                                    | 1 | 6           | common parameter |
| Font Size               | <size< td=""><td>=&gt;value</td><td>int</td><td></td><td>1</td><td>10</td><td>common parameter</td></size<>    | =>value                                                                                                    | int         |                                                                                                    | 1 | 10          | common parameter |
| Margin                  | <maf< td=""><td>RG&gt;x,y</td><td>int, i</td><td>nt</td><td></td><td></td><td>common parameter</td></maf<>     | RG>x,y                                                                                                    | int, i      | nt                                                                                                    |   |             | common parameter |
| Example                 |                                                                                                    | XML                                                                                                    |             |                                                                                                    |   | Description | Ì                |
| Full Packet<br>Format 1 |                                                                                                    | <ctext><br/><pos>20,10</pos><br/><txt>ABC Company</txt><br/><fontind>2</fontind><br/><size>5</size><br/><marg>0,0</marg><br/><lang>number</lang><br/></ctext>                                                                |             | add a text object and set all its parameters in the message                                                                                                    |   |             |                  |
| Packet Example<br>2     |                                                                                                    | <ctext><br/><objid>10001</objid><br/><pos>20,10</pos><br/><txt>ABC Company</txt><br/></ctext>                                                                                                    |             | adds a text object to message and only set its text<br>content and position. The value of the remaining<br>parameters is considered the default value. ID of<br>this object is 10001. |   |             |                  |
| Full Packet<br>Format 3 |                                                                                                    | <ctext><br/><xrid>10001</xrid><br/><yrid>10001</yrid><br/><sxas>0</sxas><br/><syas>1</syas><br/><txt>ABC Company</txt><br/><fontind>2</fontind><br/><size>5</size><br/><marg>0,0</marg><br/><lang>number</lang><br/></ctext> |             | text object has relative position. 10001 is object Id<br>of the base object                                                                                                    |   |             |                  |

## 6.4 Add Date/Time to Message

| Command             | XML Format               | Description                                                                                          |              |                        |                                                   |  |
|---------------------|--------------------------|----------------------------------------------------------------------------------------------------|--------------|------------------------|---------------------------------------------------|--|
| Add Date/Time       | <ctdat><br/></ctdat>     | Add new Date/Time component to message. the message was created before this by CreateMessage Command |              |                        |                                                   |  |
| Parameters          | XML Format               | Value<br>Type                                                                                        | Min<br>Value | Max<br>Value           | Description                                       |  |
| Date Time<br>Format | <frmt>string</frmt>      | string                                                                                               |              | Max<br>Length =<br>100 | *This format is<br>described in the next<br>table |  |
| Day                 | <day>value</day>         | int                                                                                                  | 0            | 999                    | Offset of Day from<br>printing day                |  |
| Mount               | <mon>value</mon>         | int                                                                                                  | 0            | 999                    | Offset of Month from<br>printing month            |  |
| Year                | <year>value</year>       | int                                                                                                  | 0            | 99                     | Offset of Year from<br>printing year              |  |
| Position            | <pos>x,y</pos>           | int, int                                                                                             |              |                        |                                                   |  |
| Font Index          | <fontind>value</fontind> | int                                                                                                  | 1            | 6                      |                                                   |  |
| Font Size           | <size>value</size>       | int                                                                                                  | 1            | 10                     |                                                   |  |

|                          | XML                                                                                                    | Description                                                                          |
|--------------------------|----------------------------------------------------------------------------------------------------|--------------------------------------------------------------------------------------|
| Full Packet<br>Example 1 | <ctdat><br/><pos>20,10</pos><br/><frmt>Y/M/D</frmt><br/><day>5</day><br/><mon>3</mon><br/><year>1</year><br/><fontind>1</fontind><br/><size>2</size><br/><marg>0,0</marg><br/></ctdat> | we suppose printing date is 2022/04/10 then the<br>output of printing is 2023/07/15  |
| Packet Example 2         | <ctdat><br/><pos>20,10</pos><br/><frmt>Y/M/D</frmt><br/><mon>5</mon><br/></ctdat>                                                                                                    | only set position and month of Date/Time object.<br>output of printing is 2022/09/10 |

#### \*Elements in Date/Time Format

Date/Time format is a string that includes special characters. Each special character determines format of the one unit of date/time in the output to printing. These special characters are list in following tables. Another characters in this string represents directly in the output.

**Element:** It includes one special character to determine one unit of Data/Time. Unit of Date/Time are Year, Month, Day, Hour, Minute and Second.

**Description:** This column describes format of special character in the first column.

**Alphabetic Values:** If special character represents alphabetic values this column includes those values.

**Example Format:** Example of the special character in the Date/Time format.

**Example Output:** Final output of date/time to print. It is determined based on the example format. The date/time of example is 14 April 2022 at time 08:30:15 PM

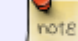

Example is based on this date/time  $\Rightarrow$  2022 April 14 — 08:30:15 PM

| Element | Description                                                               | Alphabetic Values                                                | Example<br>Format | Example Output |
|---------|---------------------------------------------------------------------------|------------------------------------------------------------------|-------------------|----------------|
| Y       | Year is 4 digits.                                                         |                                                                  | Y                 | 2022           |
| У       | Year is 2 digits. It shows<br>only two low significant<br>digits of year. |                                                                  | У                 | 22             |
| М       | Month is 2 digits                                                         |                                                                  | Y/M               | 2022/04        |
| m       | Month is three character alphabetic.                                      | JAN, FEB, MAR, APR, MAY,<br>JUN, JUL, AUG, SEP, OCT,<br>NOV, DEC | Y m               | 2022 APR       |
| n       | Month is Best Before format                                               | JA, FE, MR, AL, MA, JN, JL,<br>AU, SE, OC, NO, DE                | Υn                | 2022 AL        |

| Element | Description                                                             | Alphabetic Values                                                                                       | Example<br>Format | Example Output      |
|---------|-------------------------------------------------------------------------|----------------------------------------------------------------------------------------------------|-------------------|---------------------|
| 1       | Month is full name. It is<br>lowercase L character.                     | JANUARY, FEBRUARY,<br>MARCH, APRIL, JUNE, JULY,<br>AUGUST, SEPTEMBER,<br>OCTOBER, NOVEMBER,<br>DECEMBER | y                 | 22 APRIL            |
| D       | Day is 2 digits                                                         |                                                                                                    | Y/M/D             | 2022/04/14          |
| z       | Day of week in digit.<br>Monday is the first day                        | Monday=1,,<br>Saturday=6,Sunday=7                                                                       | Y/M/D-Z           | 2022/04/14-4        |
| z       | Day of week is alphabetic                                               | Monday, Tuesday,<br>Wednesday, Thursday,<br>Friday, Saturday, Sunday                                    | Y/M/D-z           | 2022/04/14-Thursday |
| Н       | Hour is between 0 to 23. It is<br>2 digits.                             |                                                                                                    | H-z               | 20-Thursday         |
| h       | Hour is between 1 to 12. It is 2 digits.                                |                                                                                                    | h-z               | 08-Thursday         |
| U       | Minute is 2 digits.                                                     |                                                                                                    | H:U-z             | 20:30-Thursday      |
| E       | Second is 2 digits.                                                     |                                                                                                    | H:U:E-z           | 20:30:15-Thursday   |
| Р       | AM/PM                                                                   |                                                                                                    | h:U P             | 08:30 PM            |
| w       | Week number in the<br>Georgian year                                     |                                                                                                    | w                 | 15                  |
| j       | Day number in the Georgian year. It is between 1 to 365                 |                                                                                                    | j                 | 104                 |
| S       | Year is 4 digits for solar<br>year. Its font must be<br>Persian/Arabic  |                                                                                                    | S                 | 1401                |
| S       | Year is 2 digits for solar<br>year. Its font must be<br>Persian/Arabic  |                                                                                                    | s                 | 01                  |
| В       | Month is 2 digits for solar<br>year. Its font must be<br>Persian/Arabic |                                                                                                    | S/B               | 1401/01             |
| b       | Month is name of solar<br>month. Its font must be<br>Persian/Arabic     |                                                                                                    | S b               |                     |
| R       | Day is 2 digits for solar year.<br>Its font must be<br>Persian/Arabic   |                                                                                                    | S/B/R             | 1401/01/25          |
| 0       | Month is Arabic alphabetic<br>name. It is Lowercase O<br>character      |                                                                                                    | 0                 |                     |

## 6.5 Add Counter to Message

| Command     | XML Format           | Description                                                                                        |              |           |             |  |  |
|-------------|----------------------|----------------------------------------------------------------------------------------------------|--------------|-----------|-------------|--|--|
| Add Counter | <ccont><br/></ccont> | Add new Counter component to message. the message was created before this by CreateMessage Command |              |           |             |  |  |
| Parameters  | XML Format           | Value<br>Type                                                                                      | Min<br>Value | Max Value | Description |  |  |

| Command             | XML For                                                                                                    | mat                                                                                                    | Descri   | ription         |              |                                                                                                |  |  |
|---------------------|----------------------------------------------------------------------------------------------------|----------------------------------------------------------------------------------------------------|----------|-----------------|--------------|------------------------------------------------------------------------------------------------|--|--|
| Source              | <src>va</src>                                                                                                    | alue                                                                                                    | int      | 0               | 2            | 1: User Defined<br>2: PM Counter<br>3: Msg Counter                                             |  |  |
| Start               | <strval>value</strval>                                                                                                    |                                                                                                    | int      | 0               | 1000000      | When source is User<br>Defined (equal 1) this<br>value is Start value of the<br>counter        |  |  |
| End                 | <endvai< td=""><td>_&gt;value</td><td>int</td><td>0</td><td>1000000</td><td>When source is User<br/>Defined (equal 1) this<br/>value is End value of the<br/>counter</td></endvai<> | _>value                                                                                                    | int      | 0               | 1000000      | When source is User<br>Defined (equal 1) this<br>value is End value of the<br>counter          |  |  |
| Step                | <step>value</step>                                                                                                    |                                                                                                    | int      | 0               | End - Start  | When source is User<br>Defined (equal 1) this<br>value is Step of counting                     |  |  |
| Repeat              | <puls>value</puls>                                                                                                    |                                                                                                    | int      | 0               | 100          | When source is User<br>Defined (equal 1) then<br>value of counter is<br>repeated to this value |  |  |
| Position            | <pos>x,</pos>                                                                                                    | y                                                                                                    | int, int |                 |              |                                                                                                |  |  |
| Font Index          | <fontin< td=""><td>D&gt;value</td><td>int</td><td></td><td></td><td></td></fontin<>                                                                                                 | D>value                                                                                                    | int      |                 |              |                                                                                                |  |  |
| Font Size           | <size>v</size>                                                                                                    | alue                                                                                                    | int      |                 |              |                                                                                                |  |  |
|                     |                                                                                                    | XML                                                                                                    | -        | Descrip         | tion         |                                                                                                |  |  |
| Full Packet Example |                                                                                                    | <pre><ccont> <pos>0,0</pos> <pref>Counter</pref> <strval>1</strval> <endval>1000</endval> <step>1</step></ccont></pre> |          | Prefix: Counter |              |                                                                                                |  |  |
|                     |                                                                                                    |                                                                                                    |          | End:1000        |              |                                                                                                |  |  |
|                     |                                                                                                    | <pre><skc>U</skc> <fontind>24</fontind></pre>                                                                          | 'IND>    | Step: 1         |              |                                                                                                |  |  |
|                     |                                                                                                    |                                                                                                    |          | Source:         | User Defined |                                                                                                |  |  |

## 6.6 Add Lot to Message

| Command        | XML Format               | Description                                                                                      |              |              |                         |  |  |  |
|----------------|--------------------------|--------------------------------------------------------------------------------------------------|--------------|--------------|-------------------------|--|--|--|
| Add Lot Number | <clot><br/></clot>       | Add new LotNo component to message. the message was created before this by CreateMessage Command |              |              |                         |  |  |  |
| Parameters     | XML Format               | Value<br>Type                                                                                    | Min<br>Value | Max<br>Value | Description             |  |  |  |
| Lot Number     | <indx>value</indx>       | int                                                                                              | 1            | 9            | index of Lot<br>number. |  |  |  |
| Position       | <pos>x,y</pos>           | int, int                                                                                         |              |              |                         |  |  |  |
| Font Index     | <fontind>value</fontind> | int                                                                                              |              |              |                         |  |  |  |
| Font Size      | <size>value</size>       | int                                                                                              |              |              |                         |  |  |  |

|                       | XML                                                                                                    | Description                              |
|-----------------------|----------------------------------------------------------------------------------------------------|------------------------------------------|
| Full Packet Example 1 | <clot><br/><pos>0,0</pos><br/><pref>LOT:</pref><br/><indx>1</indx><br/><fontind>2</fontind><br/><size>4</size><br/></clot> | Show Lot1 in the message<br>Prefix: LOT: |

## 6.7 Add Shift to Message

#### 6.7.1 General Structure

| Command       | XML Format                                                                                                    | Description                                                                                      |  |  |                                                                                                    |  |  |
|---------------|----------------------------------------------------------------------------------------------------|--------------------------------------------------------------------------------------------------|--|--|----------------------------------------------------------------------------------------------------|--|--|
| Add Shift     | <cshif><br/></cshif>                                                                                                    | Add new Shift component to message. the message was created before this by CreateMessage Command |  |  |                                                                                                    |  |  |
| Parameters    | XML Format                                                                                                    | Value Min Max<br>Type Value Value                                                                |  |  | Description                                                                                                    |  |  |
| Sub Shift XML | <sh><sname>Shift<br/>Name</sname><sthor>Start<br/>Hour</sthor><stmin>Start<br/>Minute</stmin><ehor>End<br/>Hour</ehor><emin>End<br/>Minute</emin></sh> |                                                                                                  |  |  | Each Shift<br>command contains<br>several Sub Shift.<br>This parameters is<br>described in the<br>next table. See<br>next table and Full<br>Packet Example in<br>this table.* |  |  |
| Position      | <pos>x,y</pos>                                                                                                    | int, int                                                                                         |  |  |                                                                                                    |  |  |
| Font Index    | <fontind>value</fontind>                                                                                                    | int                                                                                              |  |  |                                                                                                    |  |  |
| Font Size     | <size>value</size>                                                                                                    | int                                                                                              |  |  |                                                                                                    |  |  |

#### 6.7.2 Sub Shift Structure

| Parameter         | XML Format                | Response          | Description                                                                                                    |              |                                                                                                    |  |
|-------------------|---------------------------|-------------------|----------------------------------------------------------------------------------------------------|--------------|----------------------------------------------------------------------------------------------------|--|
| Sub Shift         | <sh><br/></sh>            |                   | This is not a independent command<br>this xml is used as parameter in the<br>CSHIF command. This parameter<br>determines one interval time as Shit<br>time. Each Shift command contains<br>several of Sub Shift parameter. |              |                                                                                                    |  |
| Sub<br>Parameters | XML Format                | Value Type        | Min<br>Value                                                                                                    | Max<br>Value | Description                                                                                                    |  |
| Sub Shift Name    | <sname>Shift Name</sname> | Unicode<br>string | 1                                                                                                    | 50           | This string<br>determines name of<br>the Sub Shift. This<br>name will be show<br>in the print. Its<br>length must be less<br>than 51 and more<br>than zero. |  |

| Parameter       | XML I                                                                                                    | Format                                                                                                    | Response Description                                 |                                                |             |                              |
|-----------------|----------------------------------------------------------------------------------------------------|----------------------------------------------------------------------------------------------------|------------------------------------------------------|------------------------------------------------|-------------|------------------------------|
| Start Hour      | <sth< td=""><td>OR&gt;Start Hour</td><td>int</td><td>0</td><td>23</td><td>Start hour of Sub<br/>Shift</td></sth<>  | OR>Start Hour                                                                                                    | int                                                  | 0                                              | 23          | Start hour of Sub<br>Shift   |
| Start Minute    | <stmin>Start Minute</stmin> i                                                                                      |                                                                                                    | int                                                  | 0                                              | 59          | Start minute of Sub<br>Shift |
| End Hour        | <eho< td=""><td>R&gt;End Hour</td><td>int</td><td>0</td><td>23</td><td>End hour of Sub<br/>Shift</td></eho<>       | R>End Hour                                                                                                    | int                                                  | 0                                              | 23          | End hour of Sub<br>Shift     |
| End Minute      | <emin< td=""><td>N&gt;End Minute</td><td>int</td><td>0</td><td>59</td><td>End minute of Sub<br/>Shift</td></emin<> | N>End Minute                                                                                                    | int                                                  | 0                                              | 59          | End minute of Sub<br>Shift   |
| Position        | <pos< td=""><td>&gt;x,y</td><td>int, int</td><td></td><td></td><td></td></pos<>                                    | >x,y                                                                                                    | int, int                                             |                                                |             |                              |
| Font Index      | <fon< td=""><td>TIND&gt;value</td><td>int</td><td></td><td></td><td></td></fon<>                                   | TIND>value                                                                                                    | int                                                  |                                                |             |                              |
| Font Size       | <size< td=""><td>&gt;value</td><td>int</td><td></td><td></td><td></td></size<>                                     | >value                                                                                                    | int                                                  |                                                |             |                              |
| Margin          | <mar< td=""><td>.G&gt;x,y</td><td>int, int</td><td></td><td></td><td></td></mar<>                                  | .G>x,y                                                                                                    | int, int                                             |                                                |             |                              |
|                 |                                                                                                    | XML                                                                                                    | Descriptio                                           | 'n                                             |             |                              |
| Full Packet Exa | ample                                                                                                    | <pos>0,0</pos><br><sh><br/><sname>Sh1</sname><br/><sthor>0</sthor><br/><sthin>0</sthin><br/><ehor>10</ehor><br/><enin>0<br/></enin></sh><br><sh><br/><sname>Sh2</sname><br/><sthor>10</sthor><br/><stmin>0</stmin><br/><ehor>20</ehor><br/><emin>0</emin><br/></sh><br><sh><br/><sh><br/><sname>Sh3</sname><br/><sthor>20<br/><sthor>0<br/></sthor></sthor></sh><br/><sthor>0<br/><ehor>0<br/><ehor>0<br/><ehor>0<br/><stmin>02<br/><size>4</size><br/></stmin></ehor></ehor></ehor></sthor></sh> | This comma<br>Sh1: 00:00<br>Sh2: 10:00<br>Sh3: 20:00 | and define<br>to 10:00<br>to 20:00<br>to 00:00 | es 3 shifts |                              |

### 6.8 Add External Data to Message

#### 6.8.1 External Data General Structure

| Command              | XML Format           | Description                   |                                                                                                    |              |             |  |  |
|----------------------|----------------------|-------------------------------|----------------------------------------------------------------------------------------------------|--------------|-------------|--|--|
| Add External<br>Data | <cextn><br/></cextn> | Add new<br>the mes<br>CreateM | Add new External Data component to message.<br>the message was created before this by<br>CreateMessage Command |              |             |  |  |
| Parameters           | XML Format           | Value<br>Type                 | Min<br>Value                                                                                                   | Max<br>Value | Description |  |  |

| -                     |                                                                                                    |                                                                                                    | _                            |                                                                    | -                                                                |            |                                                                                                    |                                                                |
|-----------------------|----------------------------------------------------------------------------------------------------|----------------------------------------------------------------------------------------------------|------------------------------|--------------------------------------------------------------------|------------------------------------------------------------------|------------|----------------------------------------------------------------------------------------------------|----------------------------------------------------------------|
| Command               | XML I                                                                                                    | Format                                                                                                    | Description                  |                                                                    |                                                                  |            |                                                                                                    |                                                                |
| Source                | <src< td=""><td>&gt;value</td><td>int</td><td></td><td>0</td><td>1</td><td> 0:<br/> 1:</td><td>Batch<br/>Online</td></src<> | >value                                                                                                    | int                          |                                                                    | 0                                                                | 1          | 0:<br> 1:                                                                                                    | Batch<br>Online                                                |
| Online Data Type      | <odtype>value</odtype>                                                                                                    |                                                                                                    | int                          |                                                                    | 1                                                                | 12         | Ty<br>Its<br>th                                                                                                    | vpe of Online Data.<br>s values are listed in<br>e next table. |
| Online Data<br>Endian | <oendian>value</oendian>                                                                                                    |                                                                                                    | int                          | nt 1 2                                                             |                                                                  | 2          | This parameter is<br>active when Online<br>External Data is<br>used(source is Online),<br>and Data Type is more<br>than one byte.<br>1: Big Endian<br>2: Little Endian |                                                                |
| Position              | <pos< td=""><td>&gt;x,y</td><td>int</td><td>, int</td><td></td><td></td><td><math>\square</math></td><td></td></pos<>       | >x,y                                                                                                    | int                          | , int                                                              |                                                                  |            | $\square$                                                                                                    |                                                                |
| Font Index            | <fon< td=""><td>TIND&gt;value</td><td>int</td><td></td><td></td><td></td><td><math>\square</math></td><td></td></fon<>      | TIND>value                                                                                                    | int                          |                                                                    |                                                                  |            | $\square$                                                                                                    |                                                                |
| Font Size             | <size< td=""><td colspan="3">E&gt;value int</td><td></td><td></td><td></td></size<>                                         | E>value int                                                                                                    |                              |                                                                    |                                                                  |            |                                                                                                    |                                                                |
|                       |                                                                                                    | XML                                                                                                    |                              | Descr                                                              | iption                                                           |            |                                                                                                    |                                                                |
| Full Packet Exan      | nple 1                                                                                                    | <cextn><br/><pos>0,0</pos><br/><src>0</src><br/><odtype>2</odtype><br/><oendian>2<fontind>2<size>4</size><br/></fontind></oendian></cextn>           | ><br>>                       | Extern                                                             | al Data-I                                                        | Batch Data | а                                                                                                    |                                                                |
| Full Packet Exan      | nple 2                                                                                                    | <cextn><br/><pos>0,0</pos><br/><src>1</src><br/><odtype>2</odtype><br/><oendian>2</oendian><br/><fontind>2</fontind><br/><size>4</size><br/></cextn> |                              | Online External Data<br>Data Type: Standard ASCII<br>Little Endian |                                                                  |            | CII                                                                                                    | ~                                                              |
| Full Packet Example 3 |                                                                                                    | <cextn><br/><pos>0,0</pos><br/><src>1</src><br/><odtype>10</odtype><br/><oendian>2<fontind>2<size>4</size><br/></fontind></oendian></cextn>          | OS><br>C><br><br><br><br>ZE> |                                                                    | Online External Data<br>Data Type: Float 16-bit<br>Little Endian |            |                                                                                                    |                                                                |

### 6.8.2 Online Data Types

| Name           | Value | Endianness |
|----------------|-------|------------|
| Extended ASCII | 1     | Little     |
| Standard ASCII | 2     | Little     |
| 8-Bit Binary   | 3     | Little     |

| Name             | Value | Endianness |
|------------------|-------|------------|
| 16-Bit Binary    | 4     | Little-Big |
| 32-Bit Binary    | 5     | Little-Big |
| Hexadecimal      | 6     | Little     |
| UNICODE          | 7     | Little-Big |
| Packed BCD       | 8     | Little     |
| Uncompressed BCD | 9     | Little     |
| Float 16-bit     | 10    | Little-Big |
| Float 32-bit     | 11    | Little-Big |
| Float 64-bit     | 12    | Little-Big |

## 6.9 Add Barcode to Message

#### 6.9.1 General Structure

| Command                | XML Format                 | Descri                                                                                                   | Description  |              |                                                                                                    |  |  |  |
|------------------------|----------------------------|----------------------------------------------------------------------------------------------------|--------------|--------------|----------------------------------------------------------------------------------------------------|--|--|--|
| Add Barcode            | <cbarc><br/></cbarc>       | Add new Barcode component to message.<br>the message was created before this by<br>CreateMessage Command |              |              |                                                                                                    |  |  |  |
| Parameters             | XML Format                 | Value<br>Type                                                                                            | Min<br>Value | Max<br>Value | Description                                                                                                    |  |  |  |
| Туре                   | <bartypid>value</bartypid> | int                                                                                                    | 1            | 28           | Next table(6.9.2)<br>lists barcode type<br>values. This value<br>is index of the<br>Barcode Type in<br>the Table 6.9.2 |  |  |  |
| Height                 | <heit>value</heit>         | int                                                                                                    | 0            | 50           |                                                                                                    |  |  |  |
| Human<br>Readable Text | <hrt>value</hrt>           | int                                                                                                    | 0            | 1            | 0:Hidden<br>1:Show                                                                                                    |  |  |  |
| InkSpread              | <inksprd>value</inksprd>   | int                                                                                                    | 0            | 10           |                                                                                                    |  |  |  |
| Caption<br>Alignment   | <capaln>value</capaln>     | int                                                                                                    | 0            | 3            | 0 : Bottom<br>1 : Above<br>2 : Left<br>3 : Right                                                                       |  |  |  |
| MultiLine              | <multlin>value</multlin>   | int                                                                                                    | 0            | 1            | 0: Single Line<br>1: Multi Line                                                                                        |  |  |  |
| ITF Beare<br>Thickness | <tikns>value</tikns>       | int                                                                                                    | 1            | 10           |                                                                                                    |  |  |  |
| Negative               | <neg>value</neg>           | int                                                                                                    | 0            | 1            |                                                                                                    |  |  |  |
| Color                  | <colr>value</colr>         | int                                                                                                    |              |              |                                                                                                    |  |  |  |
| Position               | <pos>x,y</pos>             | int, int                                                                                                 |              |              |                                                                                                    |  |  |  |

| Command         | XML Format                                                         | Description                                                                                                    |
|-----------------|--------------------------------------------------------------------|----------------------------------------------------------------------------------------------------|
| Variable Source | <varsrc><br/>Text, Lot, DateTime,Shift, ExternalData<br/></varsrc> | based on the<br>barcode type, a<br>barcode has one<br>or several Variable<br>Source such as<br>Text, Lot, Counter,<br><br>see table 6.9.3 to<br>more details |

#### 6.9.2 Barcode Types

| Index | Name                            |
|-------|---------------------------------|
| 1     | EAN8                            |
| 2     | EAN13                           |
| 3     | EAN128                          |
| 4     | CODE39(Checksum)                |
| 5     | CODE39                          |
| 6     | EXTENDED CODE39(Checksum)       |
| 7     | EXTENDED CODE39                 |
| 8     | Code128                         |
| 9     | UPC-A                           |
| 10    | ITF(Checksum)                   |
| 11    | ITF                             |
| 12    | ITF With Bearer Bar(Checksum)   |
| 13    | ITF With Bearer Bar             |
| 14    | ITF14(Checksum)                 |
| 15    | ITF14                           |
| 16    | ITF14 With Bearer Bar(Checksum) |
| 17    | ITF14 With Bearer Bar           |
| 18    | S2OF5                           |
| 19    | S2OF5 With Bearer Bar           |
| 20    | OneTrack PharamaCode            |
| 21    | TwoTrack PharamaCode            |
| 22    | DATAMATRIX                      |
| 23    | GS1DATAMATRIX                   |
| 24    | QR(Medium)                      |
| 25    | QR(High)                        |
| 26    | GS1QR_MEDIUM                    |
| 27    | GS1QR_HIGH                      |
| 28    | GS1DataBar_Stacked              |

#### 6.9.3 Variable Source Structure

Each barcode has one or more variable source.

| Parameter                                     | XML Format               | Descript                                                                                                    | ion          |                                                                                                  |                                                                                                    |
|-----------------------------------------------|--------------------------|----------------------------------------------------------------------------------------------------|--------------|--------------------------------------------------------------------------------------------------|----------------------------------------------------------------------------------------------------|
| Variable Source                               | <varsrc><br/></varsrc>   | Each barcode based on its type has on<br>Variable Source(s). Variable Source is<br>defined objects on message design. Th<br>Lot, Shift, Date/Time, Counter and Exter<br>object. |              | pe has one or several<br>Source is one previous<br>design. They are Text,<br>r and External Data |                                                                                                    |
| Sub Parameters                                | XML Format               | Value<br>Type                                                                                                    | Min<br>Value | Max<br>Value                                                                                     | Description                                                                                                    |
| Al Code                                       | <aicod>value</aicod>     | int                                                                                                    | 0            | 10000                                                                                            | Each Shift command<br>contains several Sub<br>Shift. This<br>parameters is<br>described in the next<br>table. See next table<br>and Full Packet<br>Example in this<br>table.* |
| Al Code Format                                | <codfrm>value</codfrm>   | int, int                                                                                                    | 0            | 2                                                                                                | 0: Code: (01)<br>1: Data Title: (GTIN)<br>2: Both: GTIN(01)                                                                                                    |
| Data Title                                    | <datatit>value</datatit> | ASCII<br>string                                                                                                    |              | Max<br>Length =<br>100                                                                           |                                                                                                    |
| Text, Lot,<br>DateTime,Shift,<br>ExternalData |                          | XML                                                                                                    |              |                                                                                                  | This xml is same as<br>xml of CTEXT,<br>CDATE, CLOT and                                                                                                    |

Last update: 2022/05/15 14:12 hx\_nitro:hx\_autopilot\_user\_manual http://192.168.10.15/dokuwiki/doku.php?id=hx\_nitro:hx\_autopilot\_user\_manual

|                       | XML                                                                                                    | Description                                     |
|-----------------------|----------------------------------------------------------------------------------------------------|-------------------------------------------------|
| Full Packet Example 1 | <cbarc><br/><objid>1</objid><br/><pos>0,0</pos><br/><bartypid>1</bartypid><br/><wcoeff>1</wcoeff><br/><heit>55</heit><br/><hrt>1</hrt><br/><inksprd>0</inksprd><br/><tikns>2</tikns><br/><capaln>0</capaln><br/><neg>0</neg><br/><multlin>0</multlin><br/><varsrc><br/><codfrm>0</codfrm><br/><datatit>0</datatit><br/><aicod>0</aicod><br/><ctdat><br/><pref></pref><br/><frmt>Y.M.D</frmt><br/><day></day><br/><mon><br/><year></year><br/></mon></ctdat><br/></varsrc><br/><marg>0,0</marg><br/></cbarc> | Barcode type: EN8<br>Variable Source: Date/Time |

|                       | ХМГ                                                                                                    | Description                                                         |
|-----------------------|----------------------------------------------------------------------------------------------------|---------------------------------------------------------------------|
| Full Packet Example 2 | XML<br><cbarc><br/><objid>1</objid><br/><pos>0,0</pos><br/><bartypid>3</bartypid><br/><wcoeff>1</wcoeff><br/><heit>55</heit><br/><hrt>1</hrt><br/><inksprd>0</inksprd><br/><tikns>2</tikns><br/><capaln>0</capaln><br/><neg>0</neg><br/><multlin>0</multlin><br/><varsrc><br/><codfrm>0</codfrm><br/><datatit><br/><aicod><br/><br/><pref><br/></pref><br/><br/><br/><br/><fontind>1</fontind><br/><size>3</size><br/>0<br/><datatit><br/><aicod><br/><izext><br/><posf><br/><fontind>1</fontind><br/><size>3</size><br/><br/></posf></izext></aicod></datatit></aicod></datatit></varsrc><br/><varsrc><br/><varsrc><br/><varsrc><br/><codfrm>0</codfrm><br/><datatit><br/><br/><th>Description Barcode type: EAN128 Variable Sources: Text and Counter</th></datatit></varsrc></varsrc></varsrc></cbarc> | Description Barcode type: EAN128 Variable Sources: Text and Counter |

## 6.10 Add Print Parameters to Message

| Command    | XML Format        | Description                               |
|------------|-------------------|-------------------------------------------|
| Add Print  | <cpparm></cpparm> | This command sets Print Parameters of the |
| Parameters |                   | designed message                          |

| Command        | XML Format             | Descrip       | otion        |           |                                                                      |
|----------------|------------------------|---------------|--------------|-----------|----------------------------------------------------------------------|
| Parameters     | XML Format             | Value<br>Type | Min<br>Value | Max Value | Description                                                          |
| Delay          | <delay>value</delay>   | uint          | 0            | 120000000 | lts unit is<br>microsecond.                                          |
| Speed          | <prnspd>value</prnspd> | uint          | 0            | 1200      | Its unit is cm/minute                                                |
| Encoder Scale  | <encscl>value</encscl> | uint          | 0            | 100       | It is percentage of the speed                                        |
| Print Position | <dlymm>value</dlymm>   | uint          | 0            | 120000000 | lts unit is millimeter.<br>It is unused when<br>Encoder Status is 0. |
| Bold           | <bold>value</bold>     | uint          | 1            | 10        | Bold of print                                                        |
| Width          | <wdth>value</wdth>     | uint          | 1            | 10        |                                                                      |
| Quantity       | <quant>value</quant>   | uint          | 1            | 100       | Print number after<br>sensor detection                               |
| QDelay         | <qdelay>value</qdelay> | uint          | 0            | 120000000 | lts unit is<br>microsecond.                                          |
| QPosition      | <qdlymm>value</qdlymm> | uint          | 0            | 120000000 | lts unit is millimeter.                                              |
| Encoder Status | <encst>value</encst>   | uint          | 0            | 1         | 0: Disable<br>1: Active                                              |
| Resolution     | <resmod>value</resmod> | uint          | 0            | 3         | 0:UltraFine<br>1:Fine<br>2:Normal<br>3:Draft                         |
| Rotate         | <rotat>0</rotat>       | uint          | 0            | 1         | 0: Disable rotate<br>1: Enable rotate                                |
| Mirror         | <mirr>0</mirr>         | uint          | 0            | 1         | 0: Dsable mirror                                                     |
|                |                        |               |              |           | 1: Enable mirror                                                     |
| Invert         | <revrs>0</revrs>       | uint          | 0            | 1         | 0: Disable invert                                                    |
|                |                        |               |              |           | 1: Enable invert                                                     |
| Auto Repeat    | <autrep>0</autrep>     | uint          | 0            | 1         | 0: Disable auto repeat<br>1: Enable auto repeat                      |

|                     | XML                                                                                                    | Description                                                                                                    |
|---------------------|----------------------------------------------------------------------------------------------------|----------------------------------------------------------------------------------------------------|
| Packet Example<br>1 | <cpparm><br/><rotat>0</rotat><br/><mirr>0</mirr><br/><revrs>0</revrs><br/><autrep>0</autrep><br/><delay>2000000</delay><br/><dlymm>0</dlymm><br/><prnspd>2500</prnspd><br/><bold>1</bold><br/><wdth>1</wdth><br/><quant>1</quant><br/><resmod>0</resmod><br/><encst>0</encst><br/></cpparm> | Rotate: disable<br>Mirror: disable<br>Reverse: disable<br>Auto Repeat: disable<br>Delay: 2 second<br>Print Speed:25 M/min<br>Bold: 1<br>Width: 1<br>Quantity: 1<br>Encoder: disable |
| Packet Example<br>2 | <cpparm><prnspd>2500</prnspd></cpparm>                                                                                                    | only set print speed to 2500<br>cm/min                                                                                                    |

## 6.11 Examples of Message Design

### 6.11.1 Date/Time , Counter

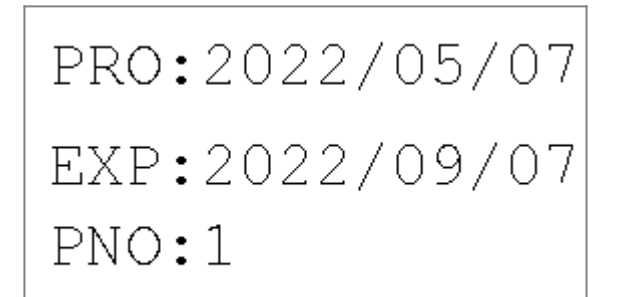

| Step | Command<br>Title         | Command XML                                                                                                    | Raw Data                                                                                                    | Description                                                                                                    |
|------|--------------------------|----------------------------------------------------------------------------------------------------|----------------------------------------------------------------------------------------------------|----------------------------------------------------------------------------------------------------|
| 1    | Create<br>New<br>Message | <crtmsg>AP-Message</crtmsg>                                                                                                    | 0x01,0x41,0x50,0x1F,<,C,R,T,M,S,G,>,A,P,-,M,e,s,s,a,g,e,<,/,C,R,T,M,S,G,>,0x04                                                                                                    | Message<br>name is AP-<br>Message                                                                                                    |
| 2    | Add<br>Date/Time         | <ctdat><br/><pos>10,10</pos><br/><pref>PRO:</pref><br/><frmt>Y/M/D</frmt><br/><day>0</day><br/><mon>0</mon><br/><year>0</year><br/><fontind>1</fontind><br/><size>3</size><br/><marg>0,0</marg><br/></ctdat> | 0x01,0x41,0x50,0x1F,<,C,T,D,A,T,>, ,<br>,<,P,O,S,>,1,0,,,1,0,<,/,P,O,S,>, ,<br>,<,P,R,E,F,>,P,R,O,:,<,/,P,R,E,F,>, ,<br>,<,F,R,M,T,>,Y,/,M,/D,<,/,F,R,M,T,>, ,<br>,<,D,A,Y,>,0,<,/,D,A,Y,>, ,<br>,<,M,O,N,>,0,<,/,M,O,N,>, ,<br>,<,Y,E,A,R,>,0,<,/,Y,E,A,R,>, ,<br>,<,F,O,N,T,I,N,D,>,1,<,/,F,O,N,T,I,N,D,>, ,<br>,<,S,I,Z,E,>,3,<,/S,I,Z,E,> ,<br>,<,M,A,R,G,>(0,,,0,, ,<br>,<,/,C,T,D,A,T,>,0x04             | Production<br>Date/Time:<br>Offset Time:<br>0<br>Position:<br>(10,10)<br>Format:<br>Y/M/D<br>Font Index:<br>1<br>Size: 3<br>Pref: PRO:        |
| 3    | Add<br>Date/Time         | <ctdat><br/><pos>10,60</pos><br/><pref>EXP:</pref><br/><frmt>Y/M/D</frmt><br/><day>0</day><br/><mon>4</mon><br/><year>0</year><br/><fontind>1</fontind><br/><size>3</size><br/><marg>0,0</marg><br/></ctdat> | 0x01,0x41,0x50,0x1F,<,C,T,D,A,T,>, ,<br>,<,P,O,S,>,1,0,,,6,0,<,/,P,O,S,>, ,<br>,<,P,R,E,F,>,E,X,P,:,<,/,P,R,E,F,>, ,<br>,<,F,R,M,T,>,Y,/,M,/,D,<,/,F,R,M,T,>, ,<br>,<,D,A,Y,>,0,<,/,D,A,Y,>, ,<br>,<,M,O,N,>,4,<,/,M,O,N,>, ,<br>,<,Y,E,A,R,>,0,<,/,Y,E,A,R,>, ,<br>,<,F,O,N,T,I,N,D,>,1,<,/,F,O,N,T,I,N,D,>, ,<br>,<,S,I,Z,E,>,3,<,/S,I,Z,E,> ,<br>,<,M,A,R,G,>,0,,,0, /M,A,R,G, , ,<br>,<,/,C,T,D,A,T,>,0x04 | Expiration<br>Date/Time:<br>Offset Time:<br>4 months<br>Position:<br>(10,60)<br>Format:<br>Y/M/D<br>Font Index:<br>1<br>Size: 3<br>Pref: EXP: |

Last update: 2022/05/15 14:12 hx\_nitro:hx\_autopilot\_user\_manual http://192.168.10.15/dokuwiki/doku.php?id=hx\_nitro:hx\_autopilot\_user\_manual

| Step | Command<br>Title            | Command XML                                                                                                    | Raw Data                                                                                                    | Description                                                                                                    |
|------|-----------------------------|----------------------------------------------------------------------------------------------------|----------------------------------------------------------------------------------------------------|----------------------------------------------------------------------------------------------------|
| 4    | Add<br>Counter              | <ccont><br/><pos>10,100</pos><br/><pref>PNO:</pref><br/><strval>1</strval><br/><endval>1000</endval><br/><step>1</step><br/><puls>1</puls><br/><addprf>0</addprf><br/><src>0</src><br/><posf></posf><br/><fontind>1</fontind><br/><size>3</size><br/><marg>0,0</marg><br/><lang>0</lang><br/></ccont> | 0x01,0x41,0x50,0x1F,<,C,C,O,N,T,>, ,<br>,<,P,O,S,>,1,0,,,1,0,0,<,/,P,O,S,>, ,<br>,<,P,R,E,F,>,P,N,O,:,<,/,P,R,E,F,>, ,<br>,<,S,T,R,V,A,L,>,1,<,/,S,T,R,V,A,L,>, ,<br>,<,S,T,E,P,>,1,<,/,S,T,E,P,>, ,<br>,<,P,U,L,S,>,1,<,/,P,U,L,S,> ,<br>,<,A,D,D,P,R,F,>,0,<,/,A,D,D,P,R,F,>, ,<br>,<,S,R,C,>,0,<,/,S,R,C,> ,<br>,<,F,O,N,T,I,N,D,>,1,<,/,F,O,N,T,I,N,D,>, ,<br>,<,S,I,Z,E,>,3,<,/,S,I,Z,E,> ,<br>,<,L,A,N,G,>,0,<,/,M,A,R,G,> ,<br>,<,L,A,N,G,>,0, ,L,A,N,G, ,<br>,<,/,C,C,O,N,T,>,0x04 | Counter:<br>Source: User<br>Defined<br>Position:<br>(10,100)<br>Start: 1<br>End: 1000<br>Step: 1<br>Plus: 1<br>Size: 3<br>Font Index:<br>1 |
| 5    | Save<br>Message             | <savemsg>2</savemsg>                                                                                                    | 0x01,0x41,0x50,0x1F,<,S,A,V,E,M,S,G,>,2,<,/,S,A,V,E,M,S,G,>,0x04                                                                                                    | Save<br>message in<br>slot number<br>2                                                                                                    |
| 6    | Send<br>Message<br>to Print | <printmsg>2</printmsg>                                                                                                    | 0x01,0x41,0x50,0x1F,<,P,R,I,N,T,M,S,G,>,2,<,/,P,R,I,N,T,M,S,G,>,0x04                                                                                                    | Show print<br>preview in<br>the<br>Monitoring<br>page from<br>Hx-Manager                                                                   |

### 6.11.2 Date/Time , Lot

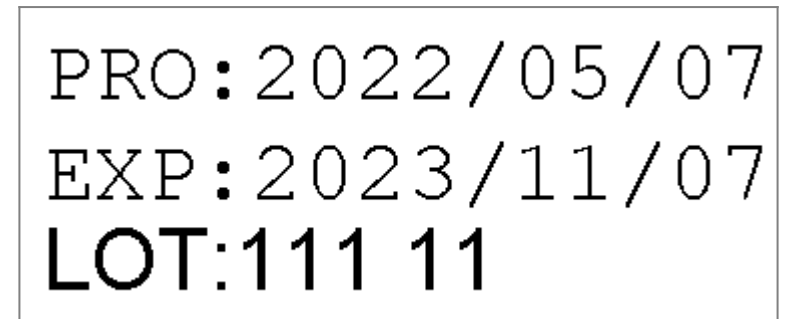

| Step | Command<br>Title         | Command XML                                                                                                    | Raw Data                                                                                                    | Description                                                                                                    |
|------|--------------------------|----------------------------------------------------------------------------------------------------|----------------------------------------------------------------------------------------------------|----------------------------------------------------------------------------------------------------|
| 1    | Create<br>New<br>Message | <crtmsg>AP1</crtmsg>                                                                                                    | 0x01,0x41,0x50,0x1F,<,C,R,T,M,S,G,>,A,P,1,<,/,C,R,T,M,S,G,>,0x04                                                                                                    | Message<br>name is AP1                                                                                                    |
| 2    | Add<br>Date/Time         | <ctdat><br/><pos>10,10</pos><br/><frmt>Y/M/D</frmt><br/><day>0</day><br/><mon>0</mon><br/><year>0</year><br/><fontind>1</fontind><br/><size>4</size><br/><pref>PRO:</pref><br/><marg>0,0</marg><br/></ctdat> | 0x01,0x41,0x50,0x1F,<,C,T,D,A,T,>, ,<br>,<,P,O,S,>,1,0,,,1,0,<,/,P,O,S,>, ,<br>,<,F,R,M,T,>,Y,/,M,/,D,<,/,F,R,M,T,>, ,<br>,<,D,A,Y,>,0,<,/,D,A,Y,>, ,<br>,<,M,O,N,>,0,<,/,M,O,N,>, ,<br>,<,Y,E,A,R,>,0,<,/,Y,E,A,R,>, ,<br>,<,F,O,N,T,I,N,D,>,1,<,/,F,O,N,T,I,N,D,>, ,<br>,<,S,I,Z,E,>,4,<,/,S,I,Z,E,>, ,<br>,<,M,A,R,G,>,0,,,0, /,M,A,R,G, , ,<br>,<,/,C,T,D,A,T,>,0x04 | Production<br>Date/Time:<br>Offset Time:<br>0<br>Position:<br>(10,10)<br>Format:<br>Y/M/D<br>Font Index:<br>1<br>Size: 4<br>Pref: PRO: |

2022/05/15 14:17

| Step | Command<br>Title            | Command XML                                                                                                    | Raw Data                                                                                                    | Description                                                                                                    |
|------|-----------------------------|----------------------------------------------------------------------------------------------------|----------------------------------------------------------------------------------------------------|----------------------------------------------------------------------------------------------------|
| 3    | Add<br>Date/Time            | <ctdat><br/><pos>10,60</pos><br/><frmt>Y/M/D</frmt><br/><day>0</day><br/><mon>6</mon><br/><year>1</year><br/><fontind>1</fontind><br/><size>4</size><br/><pref>EXP:</pref><br/><marg>0,0</marg><br/></ctdat> | 0x01,0x41,0x50,0x1F,<,C,T,D,A,T,>, ,<br>,<,P,O,S,>,1,0,,,6,0, ,P,O,S, , ,<br>,<,F,R,M,T,>,Y,/,M,/,D,<,/,F,R,M,T,>, ,<br>,<,D,A,Y,>,0,<,/,D,A,Y,>, ,<br>,<,M,O,N,>,6,<,/,M,O,N,>, ,<br>,<,Y,E,A,R,>,1, /Y,E,A,R, , ,<br>,<,F,O,N,T,I,N,D,>,1, /F,O,N,T,I,N,D, , ,<br>,<,S,I,Z,E,>,4,<,/,S,I,Z,E,>, ,<br>,<,P,R,E,F,>,E,X,P,:, /P,R,E,F, , ,<br>,<,M,A,R,G,>,0,,,0, /M,A,R,G, , ,<br>,<,/,C,T,D,A,T,>,0x04 | Expiration<br>Date/Time:<br>Offset Time:<br>1 year and 6<br>months<br>Position:<br>(10,60)<br>Format:<br>Y/M/D<br>Font Index:<br>1<br>Size: 4<br>Pref: EXP: |
| 4    | Add Lot                     | <pre><clot> <pos>10,100</pos> <pref>LOT:</pref> <indx>1</indx> <posf></posf> <fontind>2</fontind> <size>4</size> <marg>0,0</marg> <lang>0</lang> </clot></pre>                                               | 0x01,0x41,0x50,0x1F,<,C,L,O,T,>, ,<br>,<,P,O,S,>,1,0,,,1,0,0,<,/,P,O,S,>, ,<br>,<,P,R,E,F,>,L,O,T,:, ,P,R,E,F, , ,<br>,<,I,N,D,X,>,1, ,I,N,D,X, , ,<br>,<,P,O,S,F,>, ,P,O,S,F, , ,<br>,<,F,O,N,T,I,N,D,>,2, ,F,O,N,T,I,N,D, , ,<br>,<,S,I,Z,E,>,4, ,S,I,Z,E, , ,<br>,<,M,A,R,G,>,0,,,0, ,M,A,R,G, , ,<br>,<,L,A,N,G,>,0, ,L,A,N,G, , ,<br>,<,/,C,L,O,T,>,0x04                                            | Lot1=111<br>11<br>Position:<br>(10,100)<br>Font Index:<br>2<br>Size: 4                                                                                      |
| 5    | Save<br>Message             | <savemsg>1</savemsg>                                                                                                    | 0x01,0x41,0x50,0x1F,<,S,A,V,E,M,S,G,>,1,<,/,S,A,V,E,M,S,G,>,0x04                                                                                                    | Save<br>message in<br>slot number<br>1                                                                                                    |
| 6    | Send<br>Message<br>to Print | <printmsg>1</printmsg>                                                                                                    | 0x01,0x41,0x50,0x1F,<,P,R,I,N,T,M,S,G,>,1,<,/,P,R,I,N,T,M,S,G,>,0x04                                                                                                    | Show print<br>preview in<br>the<br>Monitoring<br>page from<br>Hx-Manager                                                                                    |

### 6.11.3 Text, Shift, Date/Time

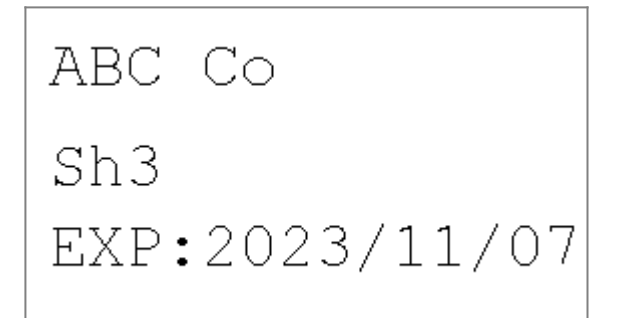

| Step | Command<br>Title         | Command XML                                                                                                    | Raw Data                                                                                                    | Description                                                       |
|------|--------------------------|----------------------------------------------------------------------------------------------------|----------------------------------------------------------------------------------------------------|-------------------------------------------------------------------|
| 1    | Create<br>New<br>Message | <crtmsg>AP2</crtmsg>                                                                                                    | 0x01,0x41,0x50,0x1F,<,C,R,T,M,S,G,>,A,P,2,<,/,C,R,T,M,S,G,>,0x04                                                                                                    | Message<br>name is AP2                                            |
| 2    | Add Text                 | <ctext><br/><pos>10,10</pos><br/><pref></pref><br/><txt>ABC Co</txt><br/><fontind>1</fontind><br/><size>3</size><br/><marg>0,0</marg><br/></ctext> | 0x01,0x41,0x50,0x1F,<,C,T,E,X,T,>, ,<br>,<,P,O,S,>,1,0,,,1,0,0,<,/,P,O,S,>, ,<br>,<,P,R,E,F,>,<,/,P,R,E,F,>, ,<br>,<,T,X,T,>,A,B,C, ,C,0,<,/,T,X,T,>, ,<br>,<,F,O,N,T,I,N,D,>,1,<,/,F,O,N,T,I,N,D,>, ,<br>,<,S,I,Z,E,>,3,<,/,S,I,Z,E,>, ,<br>,<,M,A,R,G,>,0,,,0, /,M,A,R,G, , ,<br>,<,/,C,T,E,X,T,>,0x04 | Compnay<br>Name<br>Position:<br>(10,10)<br>Size:3<br>Font Index:1 |

| Step | Command<br>Title            | Command XML                                                                                                    | Raw Data                                                                                                    | Description                                                                                                    |
|------|-----------------------------|----------------------------------------------------------------------------------------------------|----------------------------------------------------------------------------------------------------|----------------------------------------------------------------------------------------------------|
| 3    | Add Shift                   | <cshif><br/><pos>10,60</pos><br/><sh><br/><sname>Sh1</sname><br/><sthor>04</sthor><br/><sthor>04</sthor><br/><stmin>00</stmin><br/><ehor>10</ehor><br/><emin>00</emin><br/></sh><br/><sname>Sh2</sname><br/><sthor>10</sthor><br/><stmin>00</stmin><br/><ehor>20</ehor><br/><emin>00</emin><br/><br/><ssname>Sh3<br/><sthor>20<br/><sthor>23<br/><stmin>00</stmin><br/><ehor>23</ehor><br/><stmin>00</stmin><br/><ehor>23</ehor><br/><stmin>59<br/><br/><size>3</size><br/><marg>0,0</marg><br/><lang>0</lang><br/></stmin></sthor></sthor></ssname></cshif> | 0x01,0x41,0x50,0x1F,<,C,S,H,I,F,>,<br>,<,P,O,S,>,1,0,,,6,0,<,/,P,O,S,>,<br>,<,S,H,>,<br>,<,S,T,H,O,R,>,S,h,1,<,/,S,N,A,M,E,>,<br>,<,S,T,H,O,R,>,0,4,<,/,S,T,H,O,R,>,<br>,<,S,T,M,I,N,>,0,0,<,/,S,T,M,I,N,>,<br>,<,E,H,O,R,>,1,0,<,/,E,H,O,R,>,<br>,<,S,H,>,<br>,<,S,H,>,<br>,<,S,T,H,O,R,>,1,0,<,/,S,T,H,O,R,>,<br>,<,S,T,H,O,R,>,1,0,<,/,S,T,H,O,R,>,<br>,<,S,T,H,O,R,>,2,0,<,/,E,H,O,R,>,<br>,<,S,T,M,I,N,>,0,0,<,/,S,T,M,I,N,>,<br>,<,E,H,O,R,>,2,0,<,/,E,H,O,R,>,<br>,<,S,T,H,O,R,>,2,0,<,/,E,H,O,R,>,<br>,<,S,T,H,O,R,>,2,0,<,/,E,H,O,R,>,<br>,<,S,T,H,O,R,>,2,0,<,/,S,T,H,O,R,>,<br>,<,S,T,H,O,R,>,2,0,<,/,S,T,H,O,R,>,<br>,<,S,T,H,O,R,>,2,0,<,/,S,T,H,O,R,>,<br>,<,S,T,M,I,N,>,0,0,<,/,S,T,M,I,N,>,<br>,<,S,T,M,I,N,>,0,0,<,/,S,T,M,I,N,>,<br>,<,S,T,M,I,N,>,0,0,<,/,S,T,M,I,N,>,<br>,<,S,T,M,I,N,>,0,0,<,/,S,T,M,I,N,>,<br>,<,E,H,O,R,>,2,3,<,/,E,H,O,R,>,<br>,<,E,M,I,N,>,5,9,<,/,E,M,I,N,>,<br>,<,S,I,Z,E,>,3,<,/,S,I,Z,E,>,<br>,<,M,A,R,G,>,0,,0, ,L,A,N,G, ,<br>,<,/,C,S,H,I,F,>,0x04 | Shift has 3<br>duration:<br>Sh1: 04:00<br>to 10:00<br>Sh2: 10:00<br>to 20:00<br>Sh3: 20:00<br>to 23:59<br>Position:<br>(10,60)<br>Size:3<br>Font Index:1     |
| 4    | Add<br>Date/Time            | <ctdat><br/><pos>10,100</pos><br/><frmt>Y/M/D</frmt><br/><day>0</day><br/><mon>6</mon><br/><year>1</year><br/><fontind>1</fontind><br/><size>3</size><br/><pref>EXP:</pref><br/><marg>0,0</marg><br/></ctdat>                                                                                                    | 0x01,0x41,0x50,0x1F,<,C,T,D,A,T,>,<br>,<,P,O,S,>,1,0,,,1,0,<,/,P,O,S,>,<br>,<,F,R,M,T,>,Y,/,M,/,D,<,/,F,R,M,T,>,<br>,<,D,A,Y,>,0,<,/,D,A,Y,>,<br>,<,M,O,N,>,6,<,/,M,O,N,>,<br>,<,Y,E,A,R,>,1,<,/,Y,E,A,R,>,<br>,<,F,O,N,T,I,N,D,>,1,<,/,F,O,N,T,I,N,D,>,<br>,<,S,I,Z,E,>,3,<,/,S,I,Z,E,>,<br>,<,P,R,E,F,>,E,X,P,:,<,/,P,R,E,F,>,<br>,<,M,A,R,G,>,0,,,0,<,/,M,A,R,G,>,<br>,<,/,C,T,D,A,T,>,0x04                                                                                                    | Expiration<br>Date/Time:<br>Offset Time:<br>1 year and 6<br>months<br>Position:<br>(10,100)<br>Format:<br>Y/M/D<br>Font Index:<br>1<br>Size: 4<br>Pref: EXP: |
| 5    | Save<br>Message             | <savemsg>3</savemsg>                                                                                                    | 0x01,0x41,0x50,0x1F,<,S,A,V,E,M,S,G,>,3,<,/,S,A,V,E,M,S,G,>,0x04                                                                                                    | Save<br>message in<br>slot number<br>3                                                                                                    |
| 6    | Send<br>Message<br>to Print | <printmsg>3</printmsg>                                                                                                    | 0x01,0x41,0x50,0x1F,<,P,R,I,N,T,M,S,G,>,3,<,/,P,R,I,N,T,M,S,G,>,0x04                                                                                                    | Show print<br>preview in<br>the<br>Monitoring<br>page from<br>Hx-Manager                                                                                     |

## 6.11.4 Barcode with Date/Time source

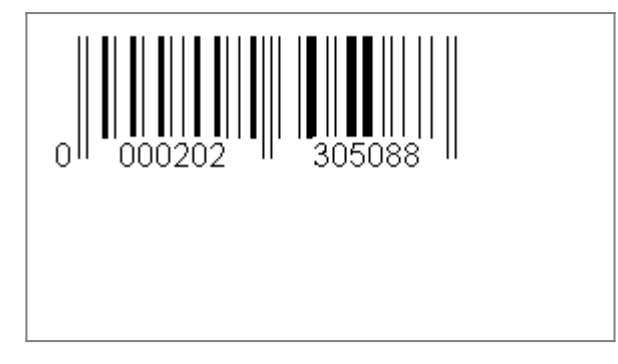

| Step | Command<br>Title            | Command XML                                                                                                    | Raw Data                                                                                                    | Description                                                                                                    |
|------|-----------------------------|----------------------------------------------------------------------------------------------------|----------------------------------------------------------------------------------------------------|----------------------------------------------------------------------------------------------------|
| 1    | Create<br>New<br>Message    | <crtmsg>AP3</crtmsg>                                                                                                    | 0x01,0x41,0x50,0x1F,<,C,R,T,M,S,G,>,A,P,3,<,/,C,R,T,M,S,G,>,0x04                                                                                                    | Message<br>name is AP3                                                                                                    |
| 2    | Add<br>Barcode              | <cbarc><br/><pos>10,10</pos><br/><bartypid>2</bartypid><br/><wcoeff>2</wcoeff><br/><heit>50</heit><br/><hrt>1</hrt><br/><inksprd>1</inksprd><br/><tikns>2</tikns><br/><capaln>0</capaln><br/><neg>0</neg><br/><multlin>0</multlin><br/><varsrc><br/><codfrm>0</codfrm><br/><datatit></datatit><br/><aicod></aicod><br/><ctdat><br/><pref></pref><br/><frmt>Y.M.D</frmt><br/><day>0</day><br/><mon>0</mon><br/><year>1</year><br/><posf></posf><br/><fontind>3</fontind><br/><size>4</size><br/><br/><br/><marg>0,0<br/></marg></ctdat></varsrc></cbarc> | 0x01,0x41,0x50,0x1F,<,C,B,A,R,C,>, ,<br>,<,P,O,S,>,1,0,,,1,0,<,/,P,O,S,>, ,<br>,<,B,A,R,T,Y,P,I,D,>,2,<,/,B,A,R,T,Y,P,I,D,>, ,<br>,<,W,C,O,E,F,F,>,2,<,/,W,C,O,E,F,F,>, ,<br>,<,H,R,T,>,1,<,/,H,R,T,>, ,<br>,<,I,N,K,S,P,R,D,>,1,<,/,I,N,K,S,P,R,D,>, ,<br>,<,T,I,K,N,S,>,2,<,/,T,I,K,N,S,>, ,<br>,<,C,A,P,A,L,N,>,0,<,/,C,A,P,A,L,N,>, ,<br>,<,N,E,G,>,0,<,/,N,E,G,>, ,<br>,<,M,U,L,T,L,I,N,>,0,<,/,C,O,D,F,R,M,>, ,<br>,<,C,O,D,F,R,M,>,0,<,/,C,O,D,F,R,M,>, ,<br>,<,C,O,D,F,R,M,>,0,<,/,C,O,D,F,R,M,>, ,<br>,<,C,T,D,A,T,>, ,<br>,<,P,R,E,F,>, ,P,R,E,F, , ,<br>,<,F,R,M,T,>,Y,.,M,.D,<,/,F,R,M,T,>, ,<br>,<,P,O,S,F,>, ,/P,O,S,F, , ,<br>,<,F,O,N,T,I,N,D,>,3,<,/,F,O,N,T,I,N,D,>, ,<br>,<,S,I,Z,E,>,4,<,/,S,I,Z,E,>, ,<br>,<,/,C,T,D,A,T,>, ,<br>,<,M,A,R,G,>,0,.,0,4,M,A,R,G,>, ,<br>,<,/,C,B,A,R,C,>,0x04 | Barcode<br>Type: EAN13<br>Position:<br>(10,10)<br>Height: 50<br>pixel<br>Variable<br>Source:<br>Date/Time:<br>Date/Time<br>format:<br>Y.M.D |
| 3    | Save<br>Message             | <savemsg>4</savemsg>                                                                                                    | 0x01,0x41,0x50,0x1F,<,S,A,V,E,M,S,G,>,4,<,/,S,A,V,E,M,S,G,>,0x04                                                                                                    | Save<br>message in<br>slot number<br>4                                                                                                    |
| 4    | Send<br>Message<br>to Print | <printmsg>4</printmsg>                                                                                                    | 0x01,0x41,0x50,0x1F,<,P,R,I,N,T,M,S,G,>,4,<,/,P,R,I,N,T,M,S,G,>,0x04                                                                                                    | Show print<br>preview in<br>the<br>Monitoring<br>page from<br>Hx-Manager                                                                    |

### 6.11.5 Barcode with Lot and Counter source

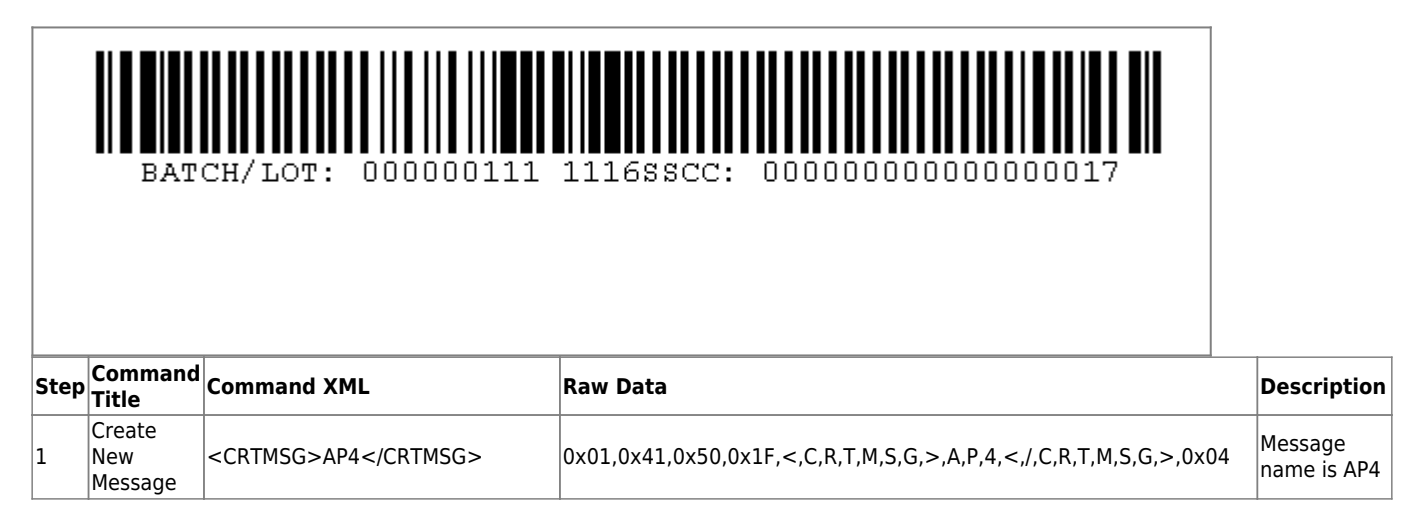

| Last update: 2022/05/15<br>14:12 hx_nit | o:hx_autopilot_user_manual http://192.168. | 10.15/dokuwiki/doku.php?id=hx_nitro: | hx_autopilot_user_manual |
|-----------------------------------------|--------------------------------------------|--------------------------------------|--------------------------|
|-----------------------------------------|--------------------------------------------|--------------------------------------|--------------------------|

| Step | Command<br>Title            | Command XML                                                                                                    | Raw Data                                                                                                    | Description                                                                                                    |
|------|-----------------------------|----------------------------------------------------------------------------------------------------|----------------------------------------------------------------------------------------------------|----------------------------------------------------------------------------------------------------|
| 2    | Add<br>Barcode              | <cbarc><br/><pos>10,10</pos><br/><bartypid>3</bartypid><br/><wcoeff>2</wcoeff><br/><heit>50</heit><br/><hrt>1</hrt><br/><inksprd>0</inksprd><br/><tikns>3</tikns><br/><capaln>0</capaln><br/><neg>0</neg><br/><multlin>0</multlin><br/><varsrc><br/><codfrm>-1</codfrm><br/><datatit>BATCH/LOT</datatit><br/><aicod>1</aicod><br/><clot><br/><indx>1</indx><br/><posf>1</posf><br/><fontind>1</fontind><br/><size>1</size><br/></clot><br/><varsrc><br/><codfrm>-1</codfrm><br/><datatit>SSCC</datatit><br/><aicod>0</aicod><br/><ccont><br/><pref>0</pref><br/><strval>1</strval><br/><endval>100</endval><br/><step>1<br/><fontind>1</fontind><br/><size>1</size><br/><br/></step></ccont></varsrc><br/><varsrc><br/><posf></posf><br/><fontind>1</fontind><br/><step>1</step><br/><puls>1</puls><br/><addprf>1</addprf><br/><src>0</src><br/><posf>1<br/><size>1</size><br/><br/></posf></varsrc><br/><br/></varsrc></cbarc> | 0x01,0x41,0x50,0x1F,<,C,B,A,R,C,>,<br>, <p,o,s,>,1,O,,1,O,<!--,P,O,S,-->,<br/>,<b,a,r,t,y,p,i,d,>3,<!--,B,A,R,T,Y,P,I,D,-->,<br/>,<w,c,o,e,f,f,>2,</w,c,o,e,f,f,>,<br/>,<h,e,i,t,>5,O,</h,e,i,t,>,<br/>,<h,r,t,>1,</h,r,t,>,<br/>,<i,i,k,n,s,p,r,d,>0,<!--,I,N,K,S,P,R,D,-->,<br/>,<t,i,k,n,s,p,r,d,>0,<!--,I,N,K,S,P,R,D,-->,<br/>,<t,i,k,n,s,p,r,d,>0,<!--,I,N,K,S,P,R,D,-->,<br/>,<c,a,p,a,l,n,>0,<!--/CA,P,A,L,N,-->,<br/>,<v,a,r,s,r,c,>,<br/>,<c,o,d,f,r,m,>,-1,<!--/C,O,D,F,R,M,-->,<br/>,<d,a,t,a,t,i,t,>B,A,T,C,H,/L,O,T,/,D,A,T,A,T,I,T,&gt;,<br/>,<a,i,c,o,d,>1,<!--/A,I,C,O,D,-->,<br/>,<c,l,o,t,>,<br/>,<i,n,d,x,>1,<!--/F,O,N,T,I,N,D,-->,<br/>,<s,f,p,1,4, p,o,s,f,="">,<br/>,<f,o,n,t,i,n,d,>,1,<!--/F,O,N,T,I,N,D,-->,<br/>,<s,i,z,e,>,1,<!--/F,O,N,T,I,N,D,-->,<br/>,<c,l,o,t,>,<br/>,,<br/>,<c,c,o,d,f,r,m,>,-1,<!--/F,O,N,T,I,N,D,-->,<br/>,<s,t,z,e,>,1,<!--/F,O,N,T,I,N,D,-->,<br/>,<c,c,o,d,f,r,m,>,-1,<!--/F,O,N,T,I,N,D,-->,<br/>,<s,t,z,e,>,1,<!--/F,O,N,T,I,N,D,-->,<br/>,<c,c,o,n,t,>,<br/>,<a,i,c,o,d,>,0,<!--/A,I,C,O,D,F,R,M,-->,<br/>,<d,a,t,a,t,i,t,>,S,S,C,C,<!--/D,A,T,A,T,I,T,-->,<br/>,<a,j,c,o,d,>,0,<!--/A,I,C,O,D,-->,<br/>,<c,c,o,n,t,>,<br/>,<s,t,r,v,a,l,>,1,<!--/F,O,N,T,I,N,D,-->,<br/>,<s,t,r,v,a,l,>,1,0,0,<!--/A,I,C,O,D,P,R,M,-->,<br/>,<s,t,e,p,>,1,<!--/S,T,E,P,-->,<br/>,<p,u,l,s,1,< f,o,n,t,i,n,d,="">,<br/>,<s,r,c,>,0,<!--/F,P,O,S,F,-->,<br/>,<p,o,s,f,>,1,<!--/F,O,N,T,I,N,D,-->,<br/>,<s,t,z,e,>,1,<!--/F,O,N,T,I,N,D,-->,<br/>,<s,r,c,>,0,<!--/F,C,S,F,-->,<br/>,,<br/>,,<br/>,,,<br/>,<td>Barcode<br/>Type:<br/>EAN120<br/>Position:<br/>(10,10)<br/>Cap<br/>Alignment:<br/>under<br/>barcode<br/>Height: 50<br/>pixel<br/>Width: 2<br/>Variable<br/>Source: Lot-<br/>Number1<br/>Lot1=111 11<br/>Variable<br/>Source:<br/>Counter<br/>User Defined<br/>Start: 1<br/>End: 100<br/>Step: 1<br/>Puls: 1</td></s,r,c,></s,t,z,e,></p,o,s,f,></s,r,c,></p,u,l,s,1,<></s,t,e,p,></s,t,r,v,a,l,></s,t,r,v,a,l,></c,c,o,n,t,></a,j,c,o,d,></d,a,t,a,t,i,t,></a,i,c,o,d,></c,c,o,n,t,></s,t,z,e,></c,c,o,d,f,r,m,></s,t,z,e,></c,c,o,d,f,r,m,></c,l,o,t,></s,i,z,e,></f,o,n,t,i,n,d,></s,f,p,1,4,></i,n,d,x,></c,l,o,t,></a,i,c,o,d,></d,a,t,a,t,i,t,></c,o,d,f,r,m,></v,a,r,s,r,c,></c,a,p,a,l,n,></t,i,k,n,s,p,r,d,></t,i,k,n,s,p,r,d,></i,i,k,n,s,p,r,d,></b,a,r,t,y,p,i,d,></p,o,s,> | Barcode<br>Type:<br>EAN120<br>Position:<br>(10,10)<br>Cap<br>Alignment:<br>under<br>barcode<br>Height: 50<br>pixel<br>Width: 2<br>Variable<br>Source: Lot-<br>Number1<br>Lot1=111 11<br>Variable<br>Source:<br>Counter<br>User Defined<br>Start: 1<br>End: 100<br>Step: 1<br>Puls: 1 |
| 3    | Save<br>Message             | <savemsg>4</savemsg>                                                                                                    | 0x01,0x41,0x50,0x1F,<,S,A,V,E,M,S,G,>,4,<,/,S,A,V,E,M,S,G,>,0x04                                                                                                    | Save<br>message in<br>slot number<br>4                                                                                                    |
| 4    | Send<br>Message<br>to Print | <printmsg>4</printmsg>                                                                                                    | 0x01,0x41,0x50,0x1F,<,P,R,I,N,T,M,S,G,>,4,<,/,P,R,I,N,T,M,S,G,>,0x04                                                                                                    | Show print<br>preview in<br>the<br>Monitoring<br>page from<br>Hx-Manager                                                                                                    |

## 6.11.6 Barcode(2D) with Text and Counter source

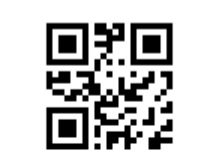

BATCH/LOT: 111 11DUE DATE: 230508

| Step | Command<br>Title            | Command XML                                                                                                    | Raw Data                                                                                                    | Description                                                                                                    |
|------|-----------------------------|----------------------------------------------------------------------------------------------------|----------------------------------------------------------------------------------------------------|----------------------------------------------------------------------------------------------------|
| 1    | Create<br>New<br>Message    | <crtmsg>AP5</crtmsg>                                                                                                    | 0x01,0x41,0x50,0x1F,<,C,R,T,M,S,G,>,A,P,5,<,/,C,R,T,M,S,G,>,0x04                                                                                                    | Message name<br>is AP5                                                                                                    |
| 2    | Add<br>Barcode              | <cbarc><br/><pos>10,10</pos><br/><bartypid>26</bartypid><br/><wcoeff>2</wcoeff><br/><hrt>1</hrt><br/><inksprd>2</inksprd><br/><tikns>3</tikns><br/><capaln>0</capaln><br/><neg>0</neg><br/><multlin>0</multlin><br/><varsrc><br/><codfrm>1</codfrm><br/><datatit>BATCH/LOT</datatit><br/><aicod>10</aicod><br/><ctext><br/><pref></pref><br/><txt>abc</txt><br/><posf></posf><br/><fontind>1</fontind><br/><size>2</size><br/></ctext><br/><varsrc><br/><varsrc><br/><varsrc><br/><codfrm>1</codfrm><br/><datatit>BEST BEFORE or BEST<br/>BY </datatit><br/><aicod>15</aicod><br/><ccont><br/><pref></pref><br/><strval>10</strval><br/><endval>100</endval><br/><step>1</step><br/><posf></posf><br/><fontind>1</fontind><br/><size>2</size><br/></ccont><br/><posf></posf><br/><fontind>1</fontind><br/><size>2</size><br/><br/><posf></posf><br/><fontind>1</fontind><br/><size>2</size><br/><br/></varsrc><br/><marg>0,0</marg><br/></varsrc></varsrc></varsrc></cbarc> | 0x01,0x41,0x50,0x1F,<,C,B,A,R,C,>,<br>, <p,o,s,>1,0,,1,0,</p,o,s,> ,<br>, <b,a,r,t,y,p,i,d,>2,6,</b,a,r,t,y,p,i,d,> ,<br>, <w,c,o,e,f,f,>2,</w,c,o,e,f,f,> ,<br>, <h,r,t,>,1,</h,r,t,> ,<br>, <i,i,k,n,s,p,r,d,>,2,,<br/>,<t,i,k,n,s,>,3,</t,i,k,n,s,>,<br/>,<c,a,p,a,l,n,>0,<!--/,C,A,P,A,L,N,-->,<br/>,<k,e,g,>0,<!--/W,U,L,T,L,I,N,-->,<br/>,<w,u,l,t,l,i,n,>0,<!--/W,U,L,T,L,I,N,-->,<br/>,<v,a,r,s,r,c,>,<br/>,<c,o,d,f,r,m,>,1,<!--/C,O,D,F,R,M,-->,<br/>,<d,a,t,a,t,i,t,>B,A,T,C,H,/L,O,T,,<br/>,<a,i,c,o,d,>,1,0,<!--/A,I,C,O,D,-->,<br/>,<c,c,t,e,x,t,>,<br/>,<p,n,e,f,><!--/P,R,E,F,-->,<br/>,<t,x,t,>a,b,C,,<br/>,<p,o,s,f,>,<!--/P,O,S,F,-->,<br/>,,<br/>,,<br/>,,<br/>,,<br/>,<w,a,r,s,r,c,>,<br/>,<w,a,r,s,r,c,>,<br/>,<w,a,r,s,r,c,>,<br/>,<w,a,r,s,r,c,>,<br/>,<w,a,r,s,r,c,>,<br/>,<w,a,r,s,r,c,>,<br/>,<w,a,r,s,r,c,>,<br/>,<w,a,r,s,r,c,>,<br/>,<w,a,r,s,r,c,>,<br/>,<p,n,l,t,t,i,t,>,B,E,S,T,B,E,F,O,R,E,,o,r,B,E,S,T,B,Y,<br/>,</p,n,l,t,t,i,t,></w,a,r,s,r,c,>,<br/>,<p,r,e,f,>,<!--/W,A,L,-->,1,0,<!--/W,A,L,-->,<br/>,<p,r,e,f,>,<!--/W,A,L,-->,1,0,<!--/W,A,L,-->,<br/>,<p,r,e,f,>,<!--/W,A,L,-->,1,0,<!--/W,A,L,-->,<br/>,<p,r,e,f,>,0,<!--/W,A,L,-->,<br/>,<p,r,e,f,>,0,<!--/W,A,D,D,P,R,F,-->,<br/>,<p,u,l,s,1,< w,c,s,f,="">,<br/>,<p,u,l,s,1,< w,c,s,f,="">,<br/>,<p,u,l,s,1,< w,c,s,f,="">,<br/>,<p,u,l,s,1,< w,c,s,f,="">,<br/>,<p,u,l,s,1,< w,c,s,f,="">,<br/>,<p,o,s,f,>,,1,0,,<br/>,<p,o,s,f,>,,0,,<br/>,,<br/>,,</p,o,s,f,></p,o,s,f,></p,u,l,s,1,<></p,u,l,s,1,<></p,u,l,s,1,<></p,u,l,s,1,<></p,u,l,s,1,<></p,r,e,f,></p,r,e,f,></p,r,e,f,></p,r,e,f,></p,r,e,f,></w,a,r,s,r,c,></w,a,r,s,r,c,></w,a,r,s,r,c,></w,a,r,s,r,c,></w,a,r,s,r,c,></w,a,r,s,r,c,></w,a,r,s,r,c,></w,a,r,s,r,c,></p,o,s,f,></t,x,t,></p,n,e,f,></c,c,t,e,x,t,></a,i,c,o,d,></d,a,t,a,t,i,t,></c,o,d,f,r,m,></v,a,r,s,r,c,></w,u,l,t,l,i,n,></k,e,g,></c,a,p,a,l,n,></i,i,k,n,s,p,r,d,> | Barcode Type:<br>GS1QR_MEDIUM<br>Position:<br>(10,10)<br>Width: 2<br>Variable<br>Source: Lot-<br>Number1<br>Lot1=111 11<br>Variable<br>Source:<br>Date/Time |
| 3    | Save<br>Message             | <savemsg>5</savemsg>                                                                                                    | 0x01,0x41,0x50,0x1F,<,S,A,V,E,M,S,G,>,5,<,/,S,A,V,E,M,S,G,>,0x04                                                                                                    | Save message<br>in slot number<br>5                                                                                                    |
| 4    | Send<br>Message<br>to Print | <printmsg>5</printmsg>                                                                                                    | 0x01,0x41,0x50,0x1F,<,P,R,I,N,T,M,S,G,>,5,<,/,P,R,I,N,T,M,S,G,>,0x04                                                                                                    | Show print<br>preview in the<br>Monitoring page<br>from Hx-<br>Manager                                                                                      |

## 6.11.7 Counter, Text with Relative Position

| Print Preview                       | Description      |
|-------------------------------------|------------------|
| 99Text1-Related to X-max of counter | Print preview at |
| Text2-Related to Y-max of counter   | startup          |

#### **Print Preview**

## Description

# 100Text1-Related to X-max of counter Text2-Related to Y-max of counter

| Step | Command<br>Title            | Command XML                                                                                                    | Raw Data                                                                                                    | Description                                                        |
|------|-----------------------------|----------------------------------------------------------------------------------------------------|----------------------------------------------------------------------------------------------------|--------------------------------------------------------------------|
| 1    | Create<br>New<br>Message    | <crtmsg>AP-RelativeObjects</crtmsg>                                                                                                    | 0x01,0x41,0x50,0x1F,<,C,R,T,M,S,G,>,A,P,-,R,e,I,a,t,i,v,e,O,b,j,e,c,t,s,<,/,C,R,T,M,S,G,>,<br>,0x04                                                                                                    | Message name is<br>AP-RelativeObjects                              |
| 2    | Add<br>Counter              | <ccont><br/><objid>10001</objid><br/><pos>10,10</pos><br/><pref></pref><br/><strval>99</strval><br/><endval>1000</endval><br/><step>1</step><br/><puls>1<br/><addprf>0</addprf><br/><src>0<br/><posf></posf><br/><fontind>2</fontind><br/><size>3</size><br/><marg>0,0</marg><br/><lang>0</lang></src></puls></ccont> | 0x01,0x41,0x50,0x1F,<,C,C,O,N,T,>,<br>,<,O,B,J,I,D,>,1,0,0,0,1,<,/,O,B,J,I,D,>,<br>,<,P,O,S,>,1,0,,,1,0, ,P,O,S, ,<br>,<,P,R,E,F,>, ,P,R,E,F, ,<br>,<,S,T,R,V,A,L,>,9,9,<,/,S,T,R,V,A,L,>,<br>,<,E,N,D,V,A,L,>,1,0,0,0,<,/,E,N,D,V,A,L,>,<br>,<,S,T,E,P,>,1, ,S,T,E,P, ,<br>,<,P,U,L,S,>,1, ,S,T,E,P, ,<br>,<,A,D,D,P,R,F,>0, ,A,D,D,P,R,F, ,<br>,<,S,R,C,>,0, ,S,R,C, ,<br>,<,F,O,N,T,I,N,D,>,2,<,/,F,O,N,T,I,N,D,>,<br>,<,S,I,Z,E,>,3, ,S,I,Z,E, ,<br>, <m,a,r,g,>0,,0,<!--,M,A,R,G,-->,<br/>,&lt;,L,A,N,G,&gt;,0,<!--,L,A,N,G,-->,</m,a,r,g,>                                                      | (Absolute Position)<br>Start:99<br>End:1000                        |
| 3    | Add Text                    | <ctext><br/><xrid>10001</xrid><br/><yrid>10001</yrid><br/><sxas>0</sxas><br/><syas>1</syas><br/><pref></pref><br/><txt>Text1-Related to X-max of<br/>counter</txt><br/><fontind>2</fontind><br/><size>3</size><br/><marg>0,0</marg><br/></ctext>                                                                      | 0x01,0x41,0x50,0x1F,<,C,T,E,X,T,>,<br>, <x,r,i,d,>,1,0,0,0,1,&lt;,/X,R,I,D,&gt;,<br/>,<y,r,i,d,>,1,0,0,0,1,&lt;,/Y,R,I,D,&gt;,<br/>,<s,x,a,s,>,0,<!--,S,X,A,S,-->,<br/>,<s,y,a,s,>,1,<!--,S,Y,A,S,-->,<br/>,<p,r,e,f,>,<!--,P,R,E,F,-->,<br/>,<t,x,t,>,T,e,x,t,1,-,R,e,I,a,t,e,d,,t,o,,X,-,m,a,x,,o,f,,c,o,u,n,t,e,r,<!--,T,X,T,-->,<br/>,<f,o,n,t,i,n,d,>,2,<!--,F,O,N,T,I,N,D,-->,<br/>,<s,i,z,e,>,3,<!--,S,I,Z,E,-->,<br/>,<m,a,r,g,>,0,,,0,<!--/,M,A,R,G,-->,<br/>,<!--,C,T,E,X,T,-->,0x04</m,a,r,g,></s,i,z,e,></f,o,n,t,i,n,d,></t,x,t,></p,r,e,f,></s,y,a,s,></s,x,a,s,></y,r,i,d,></x,r,i,d,> | (Relative Position<br>to Counter on X-<br>max)                     |
| 4    | Add Text                    | <ctext><br/><xrid>10001</xrid><br/><yrid>10001</yrid><br/><sxas>1</sxas><br/><syas>0</syas><br/><pref></pref><br/><txt>Text2-Related to Y-max of<br/>counter</txt><br/><fontind>2</fontind><br/><size>3</size><br/><marg>0,0</marg><br/></ctext>                                                                      | 0x01,0x41,0x50,0x1F,<,C,T,E,X,T,>,<br>,<,X,R,I,D,>,1,0,0,0,1,<,/,X,R,I,D,>,<br>,<,Y,R,I,D,>,1,0,0,0,1,<,/,Y,R,I,D,>,<br>,<,S,X,A,S,>,1,<,/,S,X,A,S,>,<br>,<,S,Y,A,S,>,0, ,S,Y,A,S, ,<br>,<,P,R,E,F,>,<,/,P,R,E,F,>,<br>,<,T,X,T,>,T,e,x,t,2,-,R,e,I,a,t,e,d,,t,o,,Y,-,m,a,x,,o,f,,c,o,u,n,t,e,r, ,T,X,T, ,<br>,<,F,O,N,T,I,N,D,>,2, ,F,O,N,T,I,N,D, ,<br>,<,S,I,Z,E,>,3, ,S,I,Z,E, ,<br>,<,M,A,R,G,>,0,,,0, ,M,A,R,G, ,<br>,<,/,C,T,E,X,T,>,0x04                                                                                                    | (Relative Position<br>to Counter on Y-<br>max)                     |
| 5    | Save<br>Message             | <savemsg>5</savemsg>                                                                                                    | 0x01,0x41,0x50,0x1F,<,S,A,V,E,M,S,G,>,5,<,/,S,A,V,E,M,S,G,>,0x04                                                                                                    | Save message in slot number 5                                      |
| 6    | Send<br>Message<br>to Print | <pre><printmsg>5</printmsg></pre>                                                                                                    | 0x01,0x41,0x50,0x1F,<,P,R,I,N,T,M,S,G,>,5,<,/,P,R,I,N,T,M,S,G,>,0x04                                                                                                    | Show print<br>preview in the<br>Monitoring page<br>from Hx-Manager |

#### From: http://192.168.10.15/dokuwiki/ - **Document Center**

Permanent link: http://192.168.10.15/dokuwiki/doku.php?id=hx\_nitro:hx\_autopilot\_user\_manual

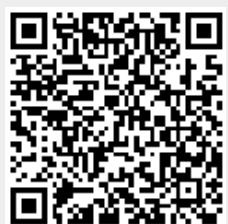

Last update: 2022/05/15 14:12